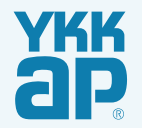

# 戸締り安心システム「ミモット」

# スマートフォンアプリ ユーザーマニュアル

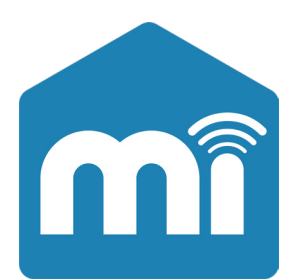

iPhone / Android 端末共通

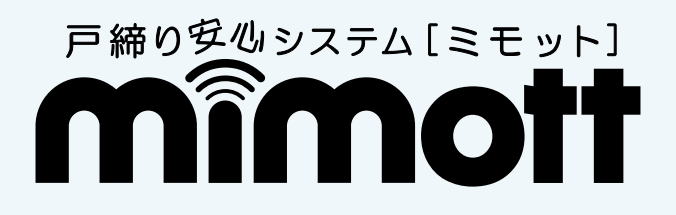

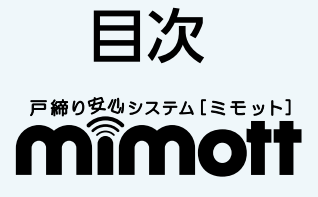

# ご利用になる前に

| よじめに・・・・・・・・・・・・・・・・・・・・・・・・・・・・・・・・・・・           | 4 |
|---------------------------------------------------|---|
| ご利用になる前に・・・・・                                     | 4 |
| 本マニュアルの記載について・・・・・・・・・・・・・・・・・・・・・・・・・・・・・・・・・・・・ | 4 |
| 商標について・・・・・・・・・・・・・・・・・・・・・・・・・・・・・・・・            | 4 |
| ご利用になれる環境について・・・・・・・・・・・・・・・・・・・・・・・・・・・・・・・・・・・・ | 4 |

### ご利用の準備

| 受信機を設置する・・・・・6                      |
|-------------------------------------|
| インターネットの接続環境について・・・・・・・・6           |
| 受信機を設置する・・・・・・・・・・・・・・・・・・7         |
| アプリをインストールする・・・・・・                  |
| iOS の場合 ・・・・・8                      |
| Android の場合 ・・・・・ 8                 |
| アプリの初期設定を行う・・・・・・・・・・・・・8           |
| アプリを起動する・・・・・8                      |
| お家登録を行う・・・・・ 10                     |
| 受信機登録を行う・・・・・・・・・・・・・・・・・・・・・・・・ 11 |
| センサー登録を行う・・・・・・・・・・・・・・・・・・・・・・・ 14 |
| センサー登録の流れについて・・・・・・ 18              |

## アプリの利用

| 画面の見かた・・・・・ 20               |
|------------------------------|
| メイン画面について・・・・・・・・・・・・・・・・20  |
| 玄関ドアの施解錠履歴画面について・・・・・・21     |
| マド、勝手ロドア、その他の施解錠履歴画面について・・22 |
| 設定について・・・・・ 22               |
| 設定について・・・・・・・・・・・・・・・・・・・ 22 |
| 設定画面を表示する・・・・・・・・・・・・・・・23   |
| 玄関ドアキー設定をする・・・・・・・・・・・・・24   |
| お出かけ時戸締り通知設定をする・・・・・・・・25    |
| GPS 戸締り通知設定をする ・・・・・・・・・・ 27 |
| 玄関ドア見守り通知設定をする・・・・・・・・・ 30   |
| アラーム通知設定をする・・・・・・・・・・・・31    |
| リアルタイム通知設定をする・・・・・・・・・・33    |
| 契約状態を確認する・・・・・・・・・・・・・・・35   |
| 通知を確認する・・・・・ 35              |
| 通知を確認する・・・・・・・・・・・・・・・・・35   |

### Alexa で戸締まり確認をする

| Alexa で戸締り確認をする ・・・・・・・・・・・・・ | 37 |
|-------------------------------|----|
| Alexa に「ミモット」を接続する ・・・・・・・・・  | 37 |
| Alexa で戸締り確認をする ・・・・・・・・・・・   | 37 |

### よくある質問 (FAQ) /お問い合わせ

| よくある質問(FAQ)・・・・・・・・・・・・・・・・・・・・・・・・・・・・・・・・・・・・ | 40 |
|-------------------------------------------------|----|
| お問い合わせ・・・・・・・・・・・・・・・・・・・・・・・・・・・・・・・・・・・・      | 40 |
| 「ミモット」専用コールセンター・・・・・・・・・・                       | 40 |

# ご利用になる前に

| はじ | ;めに・・・・・・・・・・・・・・・・・・・・・・・・・・・・・・ | 4 |
|----|-----------------------------------|---|
|    | ご利用になる前に・・・・・・・・・・・・・・・・・・・・・・    | 4 |
|    | 本マニュアルの記載について・・・・・                | 4 |
|    | 商標について・・・・・・                      | 4 |
|    | ご利用になれる環境について・・・・・・               | 4 |

# はじめに

このたびは、戸締り安心システム「ミモット」をご利用いただきまして、 まことにありがとうございます。

戸締り安心システム「ミモット」は、お家の窓とドアをスマートフォンにつなぎ、戸締りのし忘れを防止する商品です。

また、Amazon Echo シリーズに搭載されている Alexa に「ミモット」 を接続すると、Alexa に話しかけることで戸締り確認ができるように なります。

本マニュアルは戸締り安心システム「ミモット」の機能をご利用いた だくための、専用スマートフォンアプリケーションおよび Alexa スキ ルの操作説明書です。ご利用の前に本マニュアルをよくお読みになり、 本アプリを正しくお使いください。

#### ご利用になる前に

戸締り安心システム「ミモット」商品カタログ(カタログ No.XAAAA-H18-155-1)に記載の「ご購入前にお読みください」お よび「利用規約」をご確認ください。

戸締り安心システム「ミモット」の動作環境等の詳細は、「契約申し込み&製品購入サイト」(http://tojimari.ykkap.co.jp/shop/default.aspx)に掲載されているサービス仕様書をご確認ください。

#### 本マニュアルの記載について

改良のため、製品の仕様を予告なく変更することがあります。また、 本マニュアルに記載の機能、画面、デザイン等は、予告なく変更する 場合があります。あらかじめご了承ください。

本マニュアルに記載されている画面はイメージです。実際の表示とは 異なる場合があります。

本マニュアルに記載されている操作方法は一例です。スマートフォン の機種により異なる場合があります。

なお、特に記載がない場合、本マニュアルでは iPhone の画面を使用して説明しています。

#### 商標について

iOS、iPhone、Apple のロゴ、App Store は、Apple Inc. の商標です。 Google Play、Google Playのロゴ、Android は、Google LLC の商 標です。

Wi-Fi は、Wi-Fi Alliance の登録商標です。

Amazon、Echo、Alexa および関連するすべてのロゴは Amazon. com, Inc. またはその関連会社の商標です。

#### ご利用になれる環境について

本アプリは次の OS、バージョンのスマートフォンに対応しています。 タブレットには対応しておりません。

※ OS のバージョンアップに伴い本製品が対応するバージョンも変更になることがありますので、あらかじめご了承ください。

| OS      | バージョン   |
|---------|---------|
| iOS     | 13.x 以降 |
| Android | 9.x 以降  |

※ 2022年2月現在

τ

#### 🗐 動作確認済みのスマートフォン機種について

iOS: iPhone 7、iPhone 8、iPhone 11 Pro

Android : Xperia XZs、Xperia 5、Galaxy S8、AQUOS sense2

※ご使用されているスマートフォンの機種によっては、画面 サイズの違いにより、アプリ画面の表示や文字送りが異なる 場合があります。

#### 📄 動作確認済みの Amazon Echo シリーズについ

Echo、Echo Show 5、Echo Show 8、Echo Show 第 2 世代

# ご利用の準備

| 受信機を設置する・・・・・ 6                                      |
|------------------------------------------------------|
| インターネットの接続環境について・・・・・・・・・・・・・・・・・・・・・・・・・・・・・・・・・・・・ |
| 受信機を設置する・・・・・ア                                       |
| アプリをインストールする・・・・・ 8                                  |
| iOS の場合 ・・・・・ 8                                      |
| Android の場合 ・・・・・ 8                                  |
| アプリの初期設定を行う・・・・・8                                    |
| アプリを起動する・・・・・8                                       |
| お家登録を行う・・・・・10                                       |
| 受信機登録を行う・・・・・・・・・・・・・・・・・・・・・・11                     |
| センサー登録を行う・・・・・・・・・・・・・・・・・・・・・・・14                   |
| センサー登録の流れについて18                                      |

# ●受信機を設置する

本アプリは単体でのご利用はできません。受信機の購入・設置、契約申し込みを行ってからご利用ください。

#### 🗐 受信機の購入、契約申し込みについて

「契約申し込み&製品購入サイト」(http://tojimari.ykkap.co.jp/shop/default.aspx)より、会員登録のうえ、受信機の購入、契約申し込みを行ってください。契約申し込みの際、設置する受信機の台数に応じてご契約プランをお選びください。

#### インターネットの接続環境について

本製品をご利用いただくにあたり、ご家庭にインターネット接続環境が必要です。 また、Wi-Fi 機能付きブロードバンドルーターが必要です。

#### ✓ インターネット接続環境設定時のご注意

初期設定時、スマートフォンを受信機と同一のネットワーク環境に Wi-Fi 接続する必要があります。

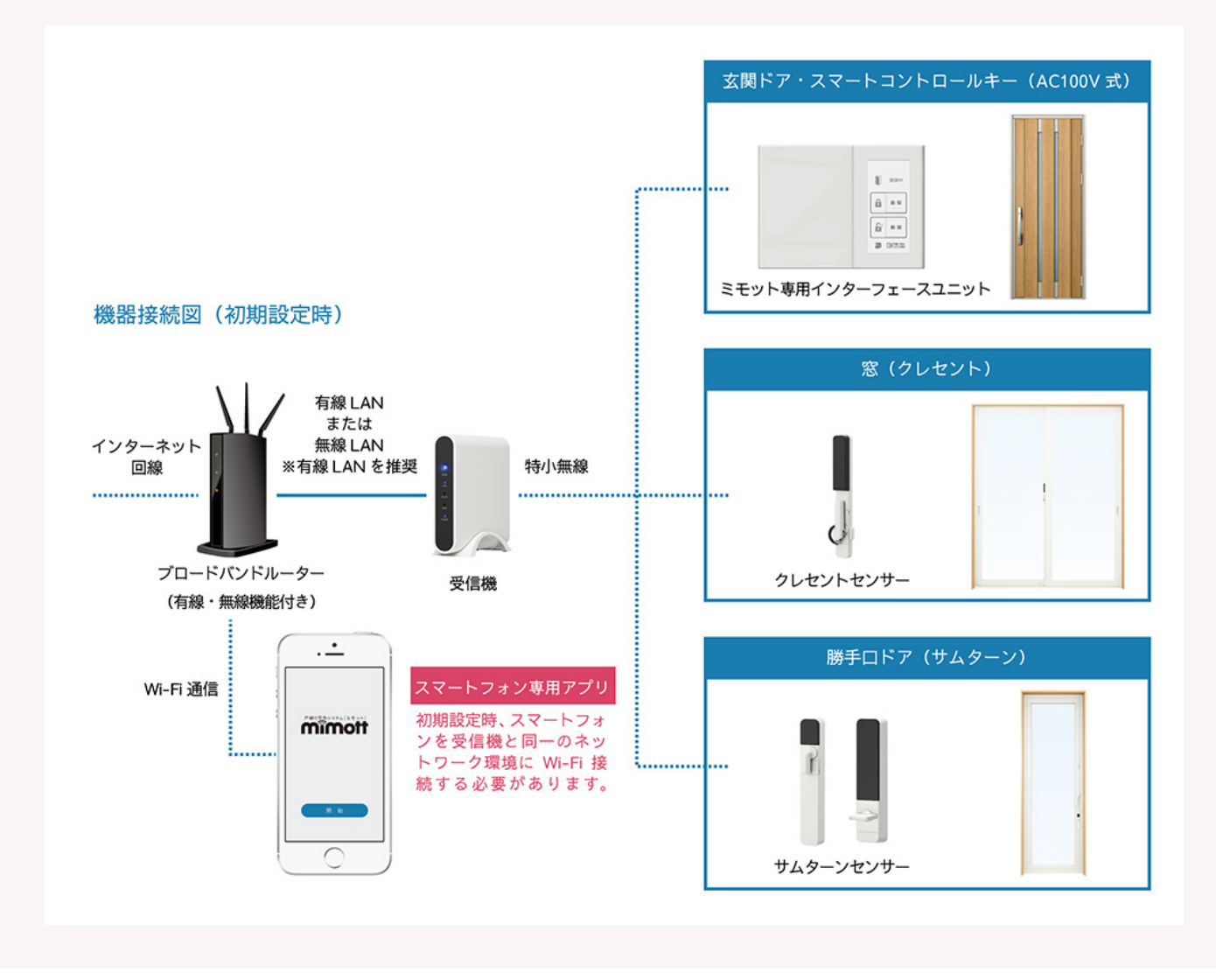

#### 受信機を設置する

受信機をご購入いただき、あらかじめご家庭のインターネット環境に接続された Wi-Fi 機能付きブロードバンドルーターと有線 LAN または無線 LAN にて接続してください。

※有線 LAN での接続を推奨致します。

※クレセントセンサー、サムターンセンサー等の機器の設置がお済みでない場合は、「契約申し込み&製品購入サイト」(http://tojimari.ykkap. co.jp/shop/default.aspx)よりご購入いただけます。

詳しくは、「インターネットの接続環境について」(P.6)を参照してください。

# アプリをインストールする

本アプリをご利用いただくには、スマートフォンにダウンロードしイ ンストールする必要があります。 次の手順で検索し、インストールしてください。 ※ダウンロード方法等の詳細は、各端末から「App Store のヘルプ」、 「Google Play のヘルプ」をご確認ください。

### iOS の場合

App Store からダウンロードしてインストールします。

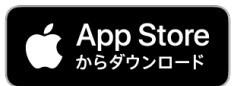

スマートフォンのアプリー覧画面から「App Store」のアイコンをタッ プ→検索キーワードの入力欄をタップ→入力欄に「ミモット」と入 カ→検索結果から「mimott 戸締り安心システム「ミモット」」をタッ プ→画面表示に従いインストール

https://apps.apple.com/jp/app/mimott/id1444573533

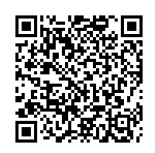

# Android の場合

Google Play からダウンロードしてインストールします。

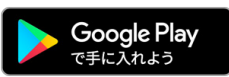

スマートフォンのアプリー覧画面から「Google Play」のアイコンを タップ → 検索キーワードの入力欄をタップ → 入力欄に「ミモット」 と入力 → 検索結果から「mimott 戸締り安心システム「ミモット」」を タップ → 画面表示に従いインストール

https://play.google.com/store/apps/details?id=com.tojimari\_ anshin.mimott&hl=ja

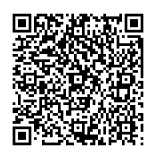

# ■ アプリの初期設定を行う

初回起動時は初期設定が必要です。 「お家登録」「受信機登録」「センサー登録」をします。

初回起動時のポップアップ(確認画面)につい
て

アプリを初めて起動した際、アプリトップ画面が表示された 後に、プッシュ通知の利用や位置情報の利用についての確認 画面が表示されることがあります。

アプリの機能を最大限ご活用いただくために、「許可」をタッ プして進んでください。

・ご使用の端末や許可する内容によっては「この APP の使用 中のみ許可」「常に許可」「OK」などと表示されます。

#### ☑ 初期設定の中断について

アプリの初期設定中に、設定を中断する際は、画面左下に表示される「中断」をタップしてください。 ※「中断」をタップせずに設定を中断してしまうと、60分間設定操作ができなくなります。

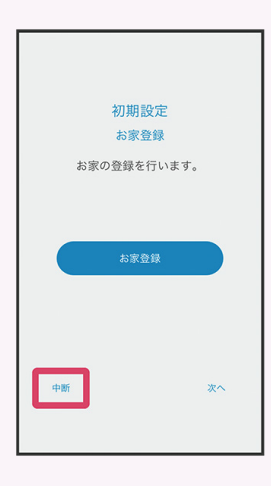

#### アプリを起動する

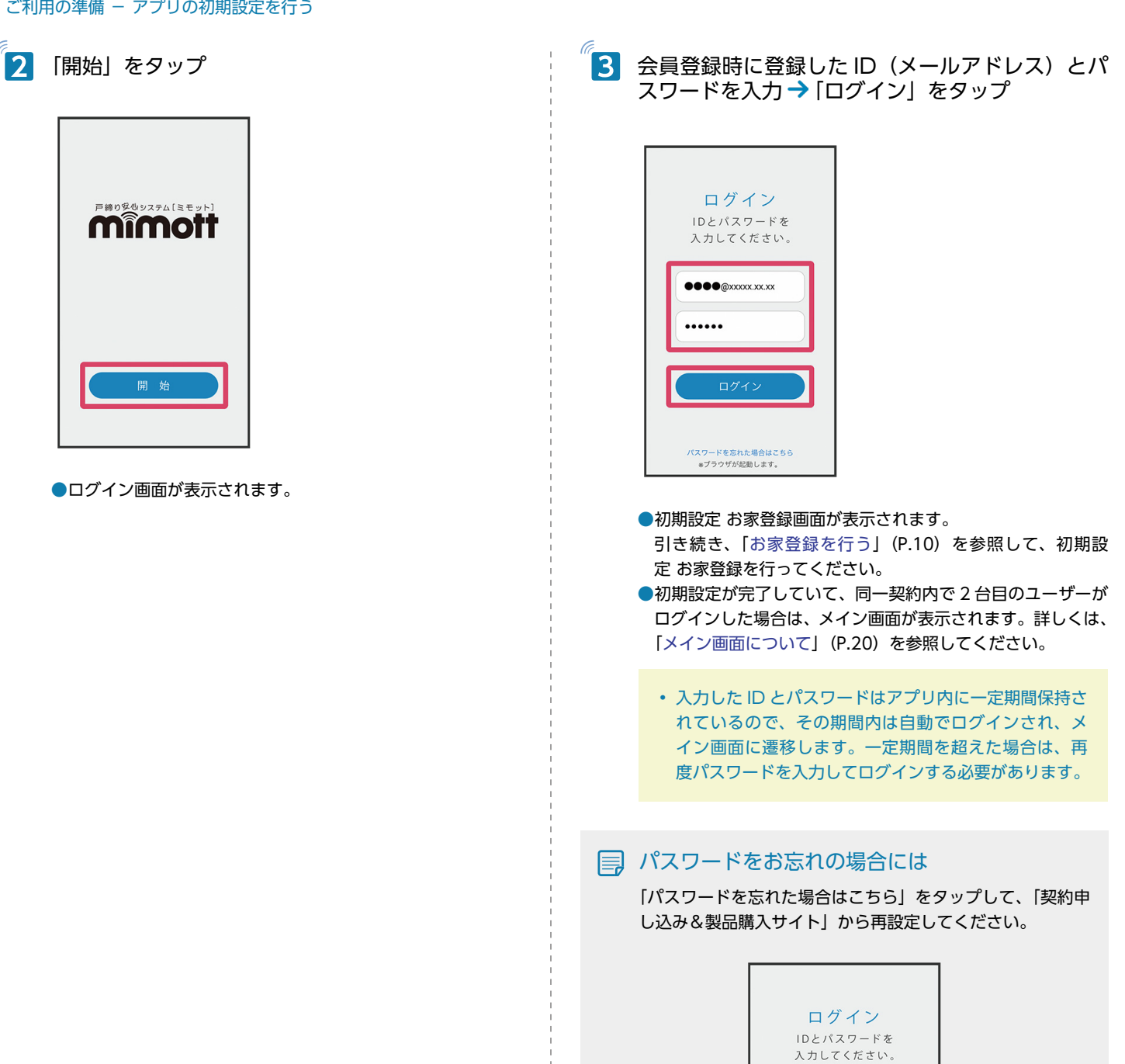

9

パスワードを忘れた場合はこちら

#### お家登録を行う

初回ログイン後、初期設定が必要な端末の場合、初期設定 お家登録画 面が表示されます。

\_\_\_\_\_

1 「お家登録」をタップ

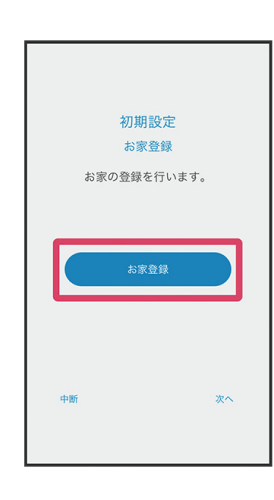

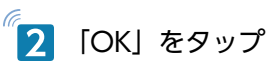

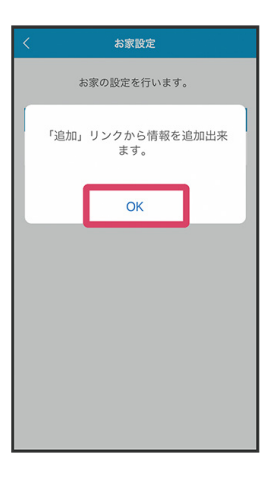

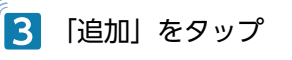

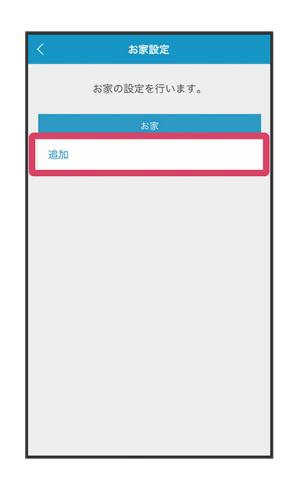

4 お家のニックネームを入力→「確定」をタップ (例:自宅)

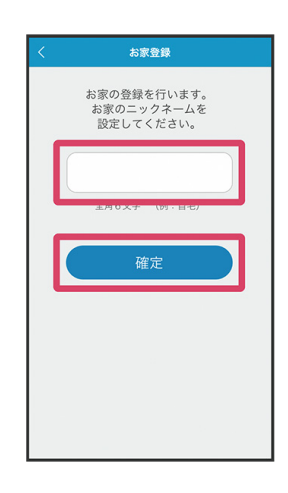

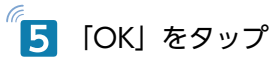

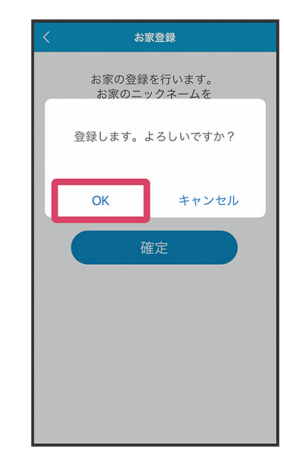

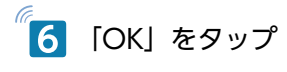

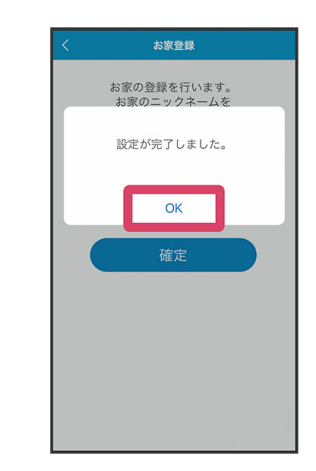

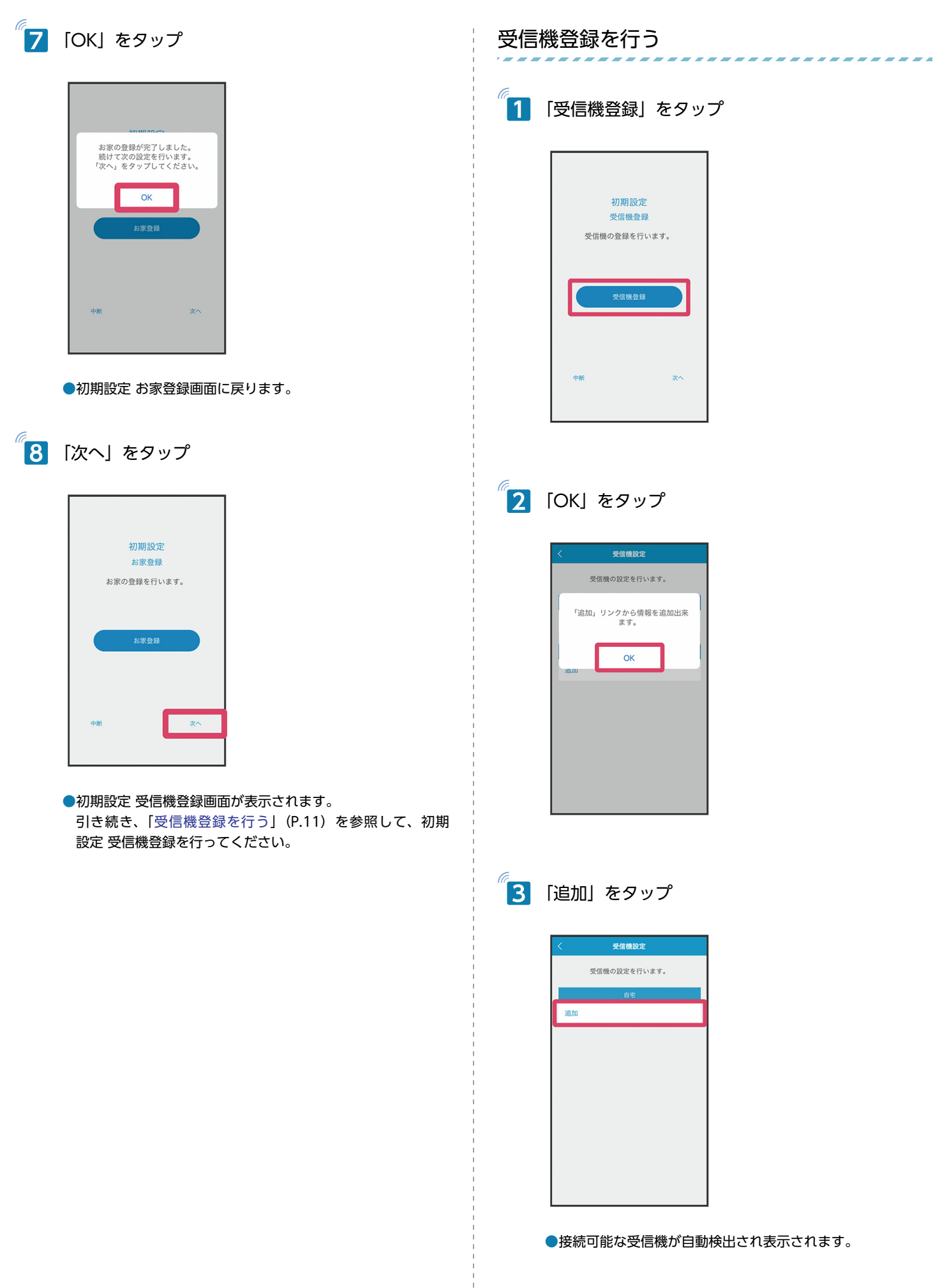

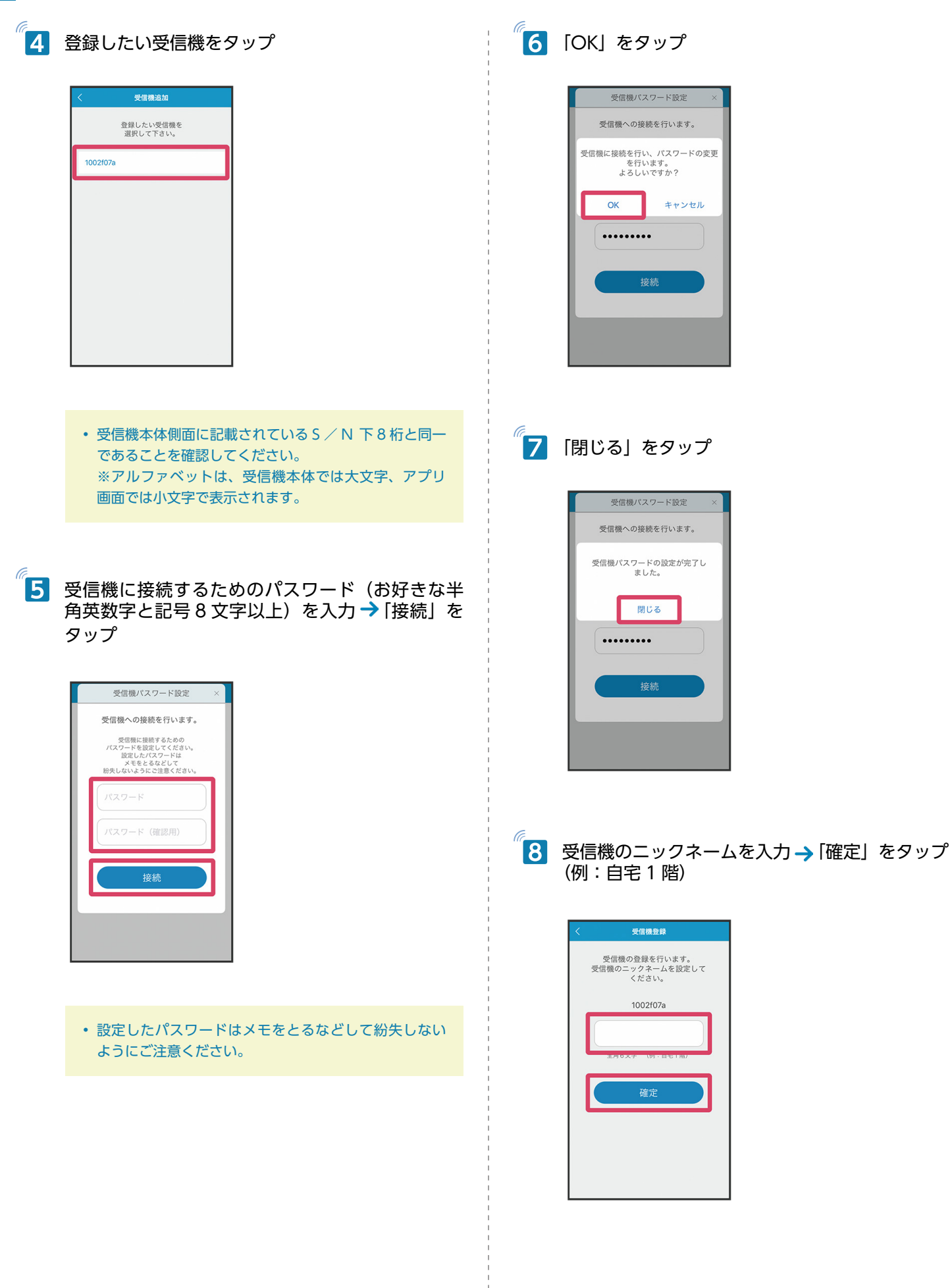

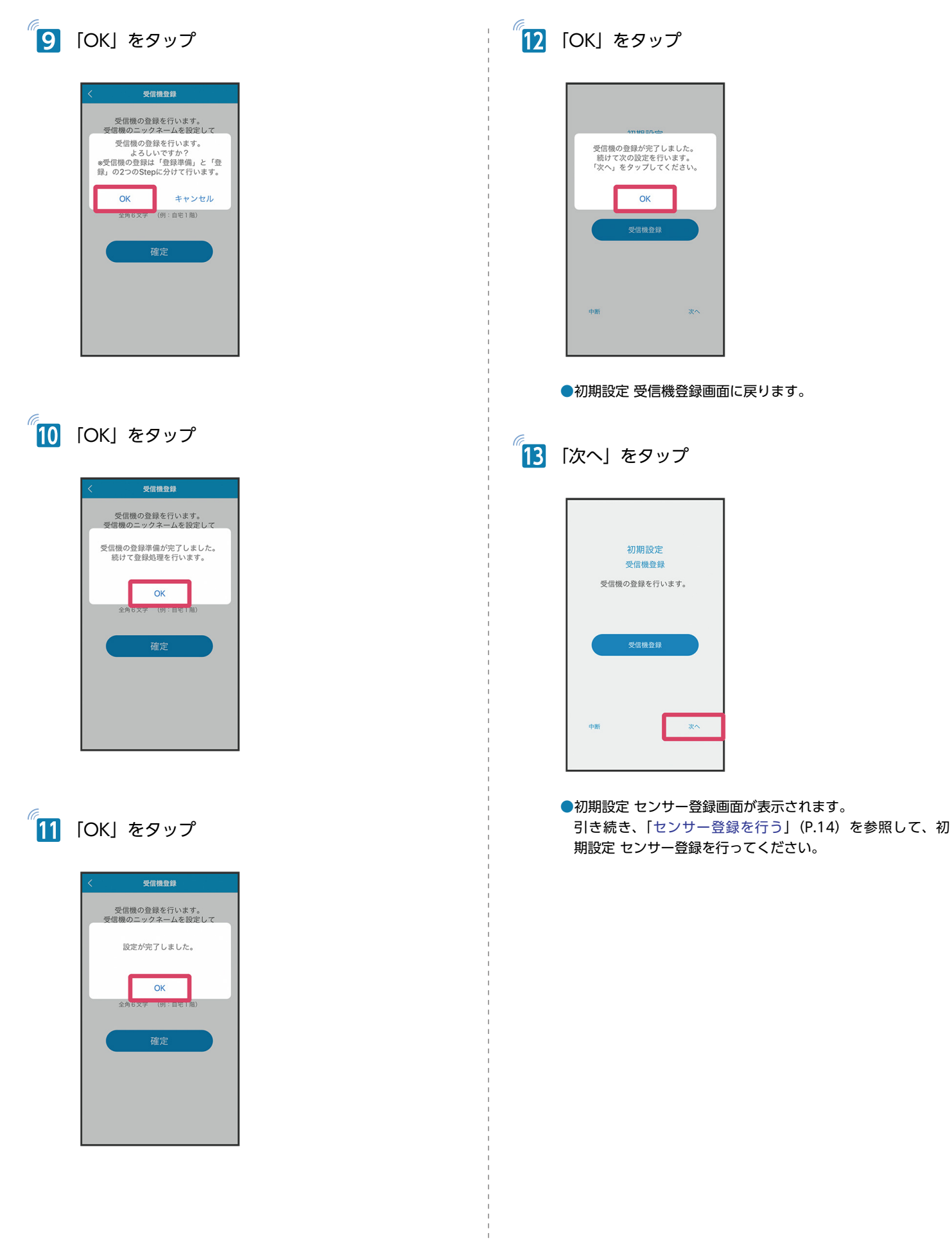

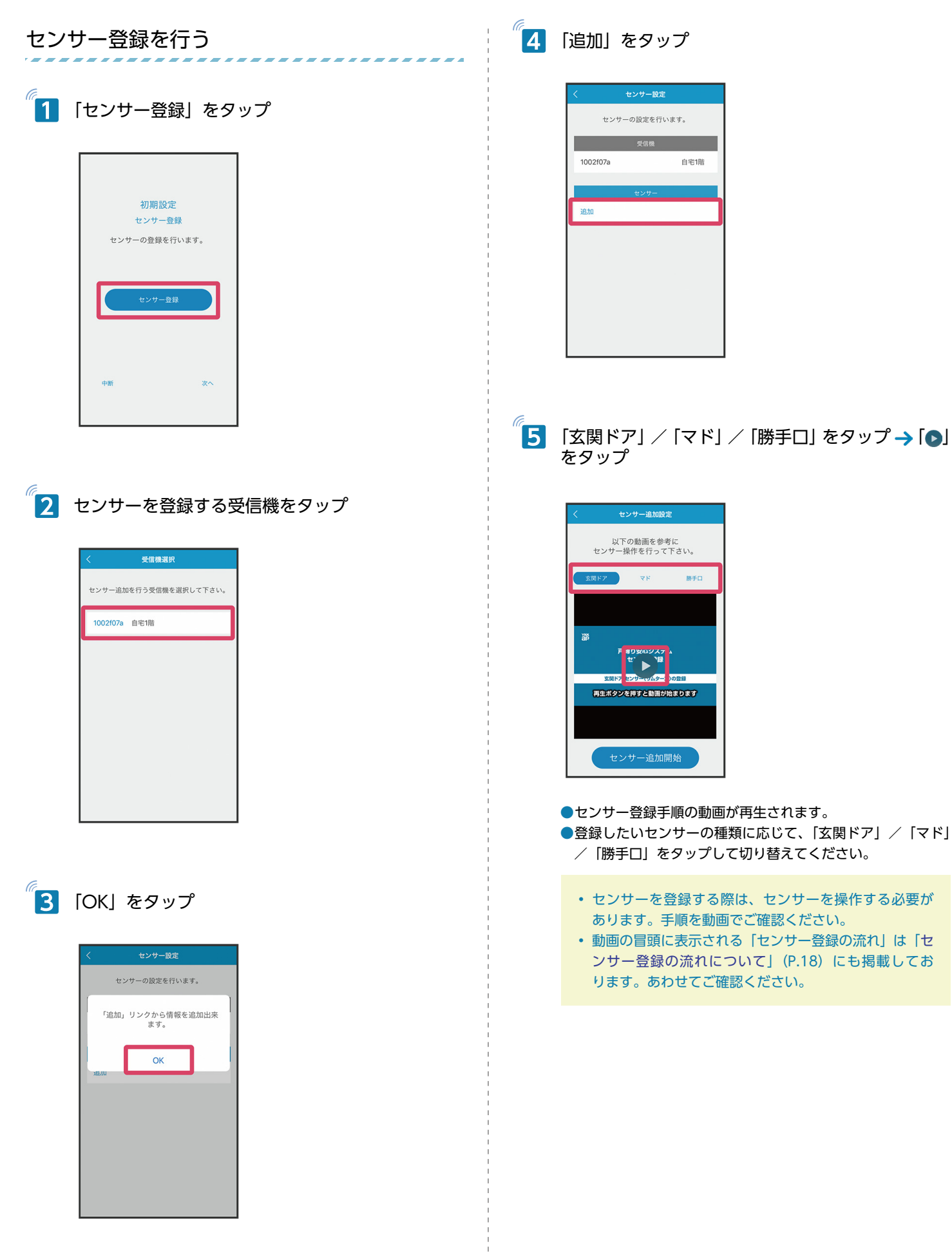

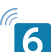

6 「センサー追加開始」をタップ→動画と同様の手順でセンサーを操作

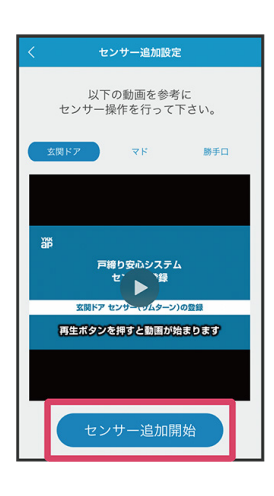

- 「センサー追加開始」をタップすると、センサー登録モード になります。
  - ・ 玄関ドアのセンサーを登録する際は、下部のサムターンを操作してください。
    - ※上部のサムターンでは登録できません。
  - センサー登録モード中は、画面右上に登録モード中を 表すインジケーター(○)が表示されています。この インジケーターが表示されている間は、何度でもセン サー登録の操作ができます。
     ※センサーを操作したあと、センサーが認識されるま

で時間がかかる場合があります。登録操作をやり直す 場合は、しばらく時間をあけてください。

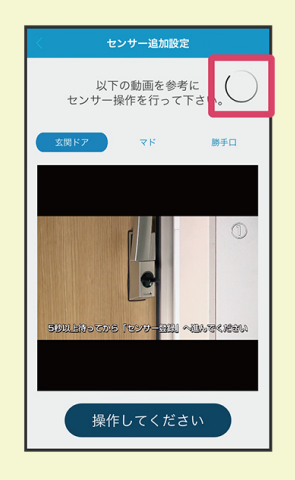

センサー登録に失敗した場合は「OK」をタップし、改めて最初から操作してください。
 ※センサー登録モード中は、他の画面に遷移できません。約3分経つとエラー画面が表示されます。

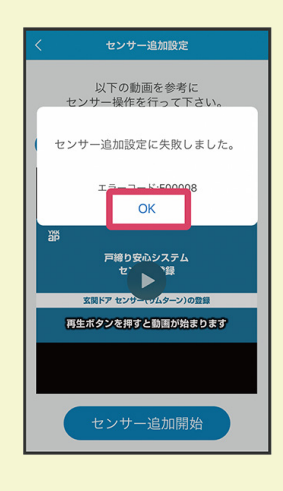

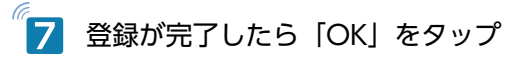

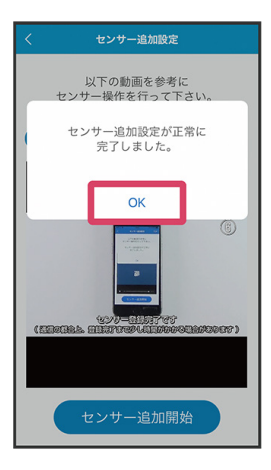

●センサー詳細情報設定画面が表示されます。

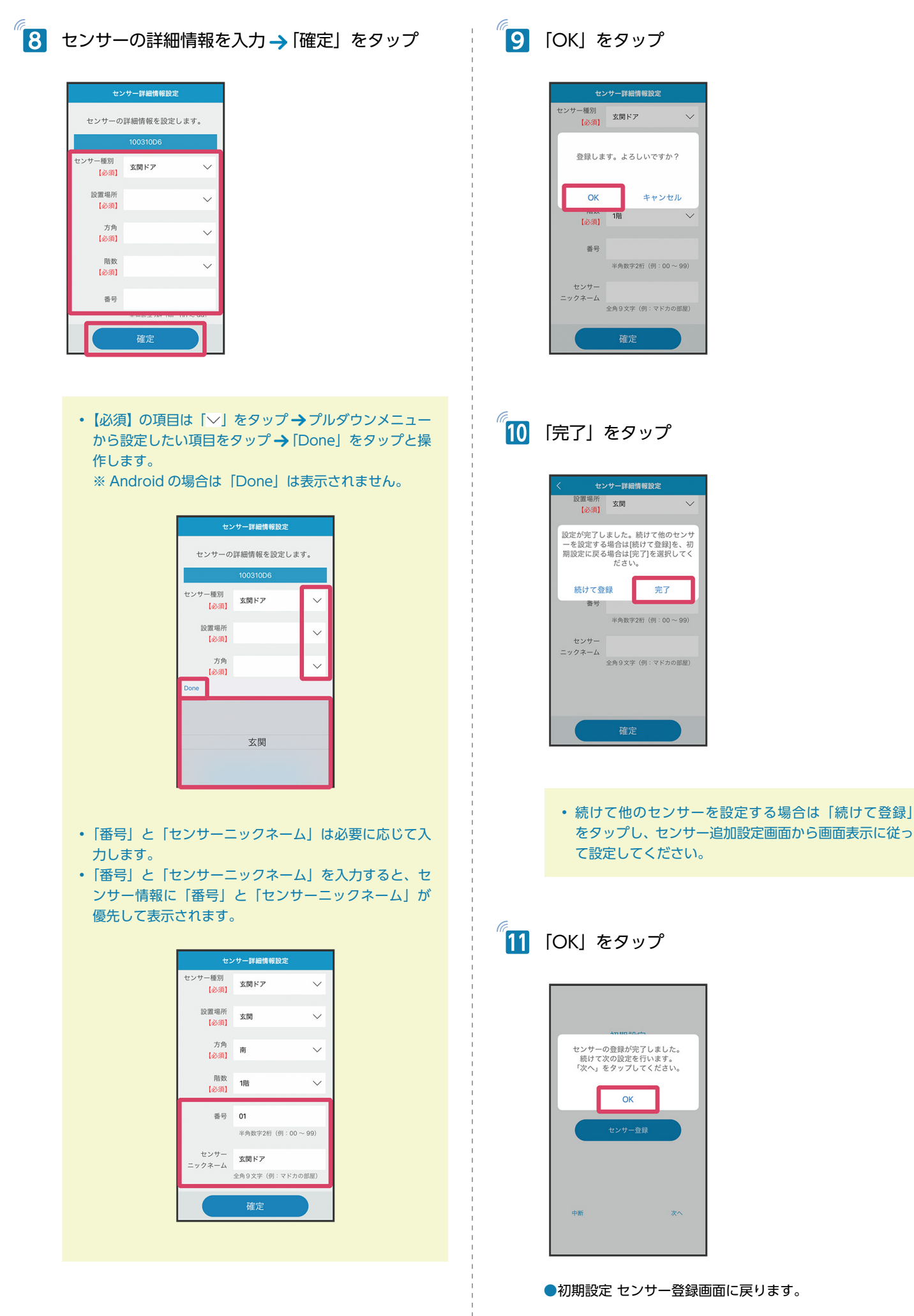

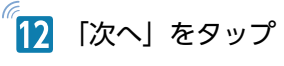

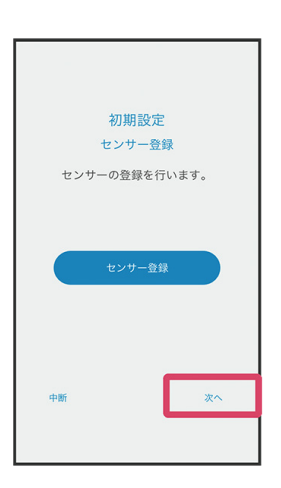

●「お家登録」「受信機登録」「センサー登録」を終えると、ア プリの初期設定が完了します。

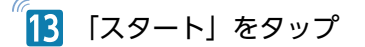

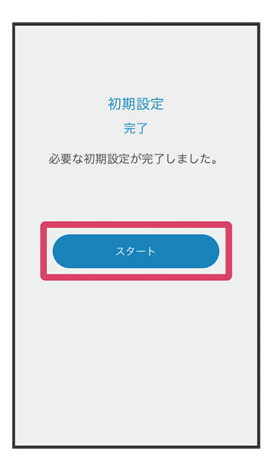

●メイン画面が表示されます。メイン画面について詳しくは、 「メイン画面について」(P.20)を参照してください。

# ■ センサー登録の流れについて

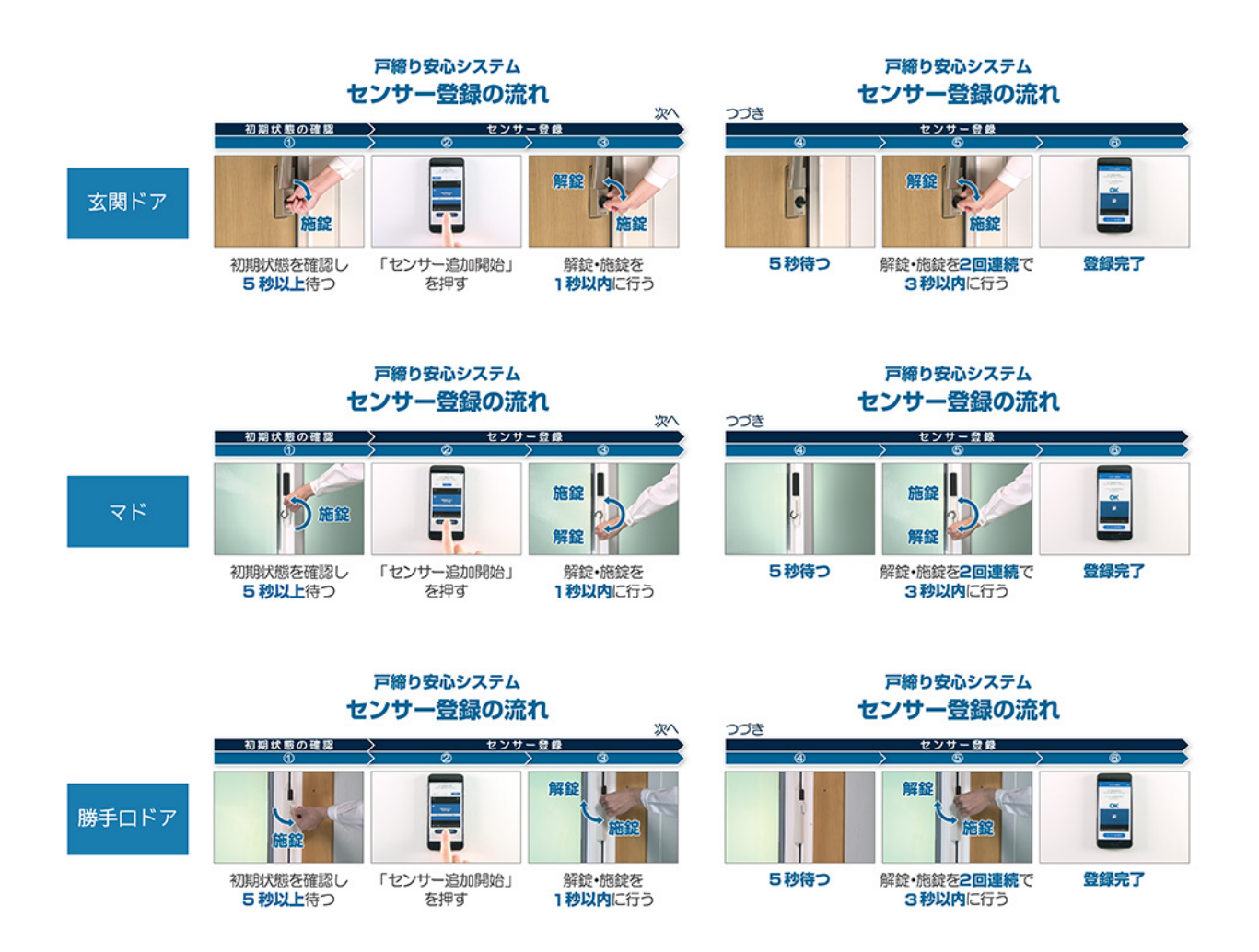

# アプリの利用

| 画面の見かた・・・・・20                    |
|----------------------------------|
| メイン画面について・・・・・・・・・・・・・・・・・・・20   |
| 玄関ドアの施解錠履歴画面について・・・・・・21         |
| マド、勝手口ドア、その他の施解錠履歴画面について・・・22    |
| 設定について・・・・・22                    |
| 設定について・・・・・・・・・・・・・・・・・・・・・・22   |
| 設定画面を表示する・・・・・・・・・・・・・・・・・・23    |
| 玄関ドアキー設定をする・・・・・・・・・・・・・・・24     |
| お出かけ時戸締り通知設定をする・・・・・・・・・25       |
| GPS 戸締り通知設定をする ・・・・・・・・・・・・27    |
| 玄関ドア見守り通知設定をする・・・・・・・・・・30       |
| アラーム通知設定をする・・・・・・・・・・・・・・31      |
| リアルタイム通知設定をする・・・・・・・・・・・33       |
| 契約状態を確認する・・・・・・・・・・・・・・・・・・35    |
| 通知を確認する・・・・・35                   |
| 通知を確認する・・・・・・・・・・・・・・・・・・・・・・・35 |

# 画面の見かた

### メイン画面について

登録したお家ごとに、設定したセンサー情報を一覧で表示します。 ここでは、お家1軒、センサーは玄関ドア1か所、窓1か所、勝手口 ドア1か所、合計センサー3か所の場合を例に説明します。 ※一つの受信機でセンサーは64か所設定できます。玄関ドアのセン サーは最大で3か所まで設定できます。

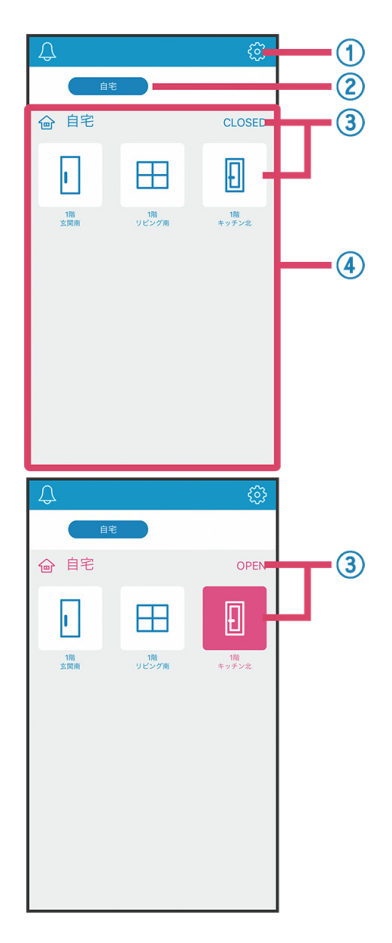

#### 1 設定 設定画面が表示されます。設定メニューが一覧で表示され、各種設 定、設定の変更ができます。詳しくは、「設定について」(P.22) を参照してください。 ② お家のニックネーム 登録したお家のニックネームが表示されます。 お家を2軒登録した場合は、ここで切り替えることができます。 ③ 施解錠状態 施解錠状態が確認できます。 すべて施錠されている場合 [CLOSED] (CLOSED) と表示されます。 解錠されている箇所が1か所でもある場合は、ピンクで「OPEN」 ( OPEN ) と表示され、解錠状態のセンサーアイコンがピンクに なります。 ④ センサー情報(センサーアイコン) 設定したセンサー情報(センサーアイコン)が表示されます。 センサーアイコンをタップすると施解錠履歴が確認できます。 当日を含め、過去8日間の履歴を確認できます。 詳しくは、「玄関ドアの施解錠履歴画面について」(P.21)「マド、 勝手ロドア、その他の施解錠履歴画面について」(P.22)を参照 してください。

センサーアイコンの種別について

# 玄関ドア マド 勝手ロドア その他

#### 画面を最新の状態に更新する

画面を下にスワイプすると最新の状態に更新されます。

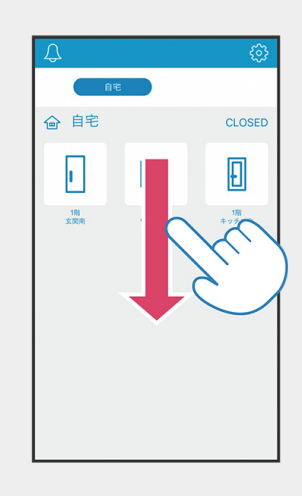

#### 🗐 ポップアップ画面について

GPS 戸締り通知機能の設定案内がポップアップ画面で表示される場合があります。画面表示に従って操作してください。

| <b>Д</b>                                                                 |
|--------------------------------------------------------------------------|
| 自宅                                                                       |
|                                                                          |
| お家位置登録を行うことで、GPS戸締<br>り通知機能を利用する事が出来ます。<br>今すぐ設定しますか?<br>*後で設定することも可能です。 |
|                                                                          |
| 設定する 設定しない                                                               |
| 今後このメッセージを表示しない                                                          |
|                                                                          |
|                                                                          |
|                                                                          |
|                                                                          |

お知らせ情報がポップアップ画面で表示される場合があります。

- メンテナンスのお知らせ
- バージョンアップのお知らせ など
- 表示された情報をタップするとお知らせの詳細を確認できま す。

| お知らせ ×        |   |
|---------------|---|
| お知らせ情報はありません。 |   |
|               |   |
|               |   |
|               |   |
|               |   |
|               |   |
|               |   |
|               | J |

#### 玄関ドアの施解錠履歴画面について

メイン画面で玄関ドアのセンサーアイコンをタップすると、玄関ドア の施解錠履歴画面が表示され、施解錠履歴を確認できます。当日を含め、 過去8日間の履歴を確認できます。

・玄関ドアのセンサーアイコン

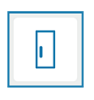

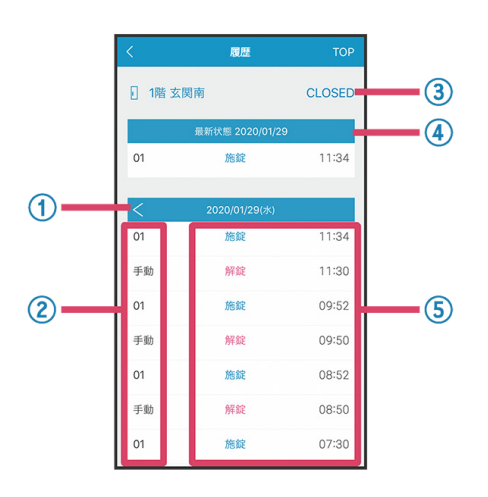

① 表示日の切り替え

【【」/ 【▶】 をタップすると表示日の変更ができます。

- ② 使用されたキーの登録番号 使用されたキーの登録番号が表示されます。
   手動やミモット専用インターフェースユニットでカギの操作をした時は、「手動」と表示されます。
   ※玄関ドアキー設定で、使用されたキーの登録番号に対してニックネームを設定できます。詳しくは、「玄関ドアキー設定をする」 (P.24)を参照してください。
   ③ 施解錠状態 現在の状態を表示します。
  - 施錠状態は「CLOSED」(CLOSED) 解錠状態はピンクで「OPEN」(OPEN)
- ④ 最新の状態
- 最新の状態を表示します。

#### 5 施解錠状履歴

日ごとの履歴を時間単位で表示します。

# マド、勝手ロドア、その他の施解錠履歴画面に ついて

メイン画面でマド、勝手ロドア、その他のセンサーアイコンをタップ すると、マド、勝手ロドア、その他の施解錠履歴画面が表示され、施 解錠履歴を確認できます。当日を含め、過去8日間の履歴を確認でき ます。

・マド、勝手口ドア、その他のセンサーアイコン

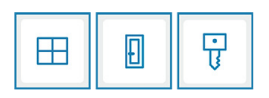

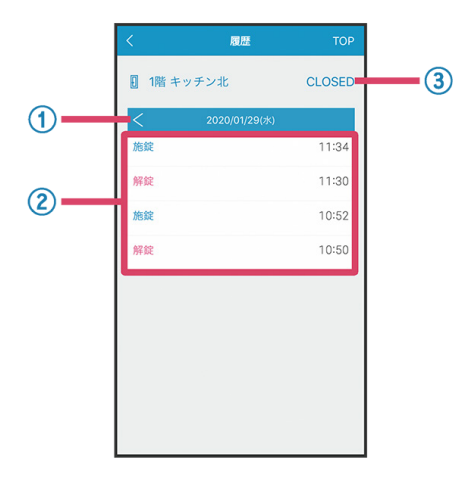

1 表示日の切り替え

【【

日ごとの履歴を時間単位で表示します。

③ 施解錠状態

現在の状態を表示します。 施錠状態は「CLOSED」(CLOSED) 解錠状態はピンクで「OPEN」(OPEN)

# 設定について

アプリの各種設定、設定の変更ができます。

### 設定について

#### 設定メニューには次の項目があります。

| 項目               | 説明                                                                                                    |
|------------------|----------------------------------------------------------------------------------------------------|
| お家・機器設定          | <ul> <li>・お家設定</li> <li>お家の追加や削除、ニックネームの変更ができます。詳しくは、「お家登録を行う」</li> <li>(P.10)を参照してください。</li> <li>・受信機設定</li> <li>受信機の追加や削除、ニックネームの変更ができます。詳しくは、「受信機登録を行う」</li> <li>(P.11)を参照してください。</li> <li>・センサー設定</li> <li>センサーの追加や削除、センサー詳細情報の変更ができます。詳しくは、「センサー登録を行う」</li> <li>(P.14)を参照してください。</li> <li>・玄関ドアキー設定</li> <li>玄関ドア(電気錠)の、ポケットキーやカードキーなどのキーの情報を表示・管理できます。</li> <li>詳しくは、「玄関ドアキー設定をする」</li> <li>(P.24)を参照してください。</li> </ul> |
| お出かけ時戸締り通<br>知設定 | 外出時、玄関ドア(電気錠)を施錠した際に、<br>解錠状態のセンサー(マド/勝手口ドア/<br>その他)があれば通知するように設定でき<br>ます。詳しくは、「お出かけ時戸締り通知設<br>定をする」(P.25)を参照してください。                                                                                                    |
| GPS 戸締り通知設<br>定  | 設定したお家位置から一定距離の移動が検<br>知された際に、解錠状態のセンサー(玄関<br>ドア/マド/勝手口ドア/その他)があれ<br>ば通知するように設定できます。詳しくは、<br>「GPS 戸締り通知設定をする」(P.27)を<br>参照してください。                                                                                                    |
| 玄関ドア見守り通知<br>設定  | 玄関ドアが解錠された際に、解錠で使用されたキーの情報を通知するように設定できます。詳しくは、「玄関ドア見守り通知設定をする」(P.30)を参照してください。                                                                                                    |
| アラーム通知設定         | あらかじめ設定した曜日や時間に解錠・施<br>錠状態の確認を通知で促すように設定でき<br>ます。詳しくは、「アラーム通知設定をする」<br>(P.31)を参照してください。                                                                                                    |
| リアルタイム通知設<br>定   | 玄関ドア (電気錠) およびマド、勝手ロドア、<br>その他のセンサーが、施錠または解錠され<br>たタイミングで、その都度通知するように<br>設定できます。詳しくは、「リアルタイム通<br>知設定をする」(P.33) を参照してくださ<br>い。                                                                                                    |
| 契約状態確認           | お客様の契約状況を確認できます。詳しく<br>は、「契約状態を確認する」(P.35)を参<br>照してください。                                                                                                    |

# 

- ●自動でログインされ、メイン画面が表示されます。 ログイン画面が表示された場合は、再度パスワードを入力し てログインしてください。
- ●お知らせ画面が表示された場合は、内容を確認し「╳」をタップしてください。

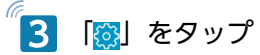

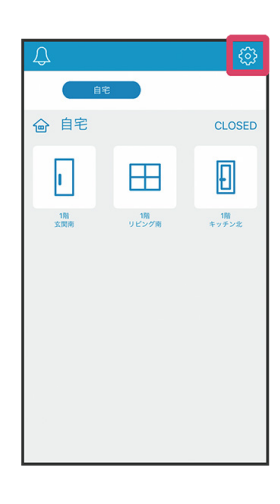

●設定画面が表示されます。

| 4 | 設定する項目をタップ |
|---|------------|
|   |            |

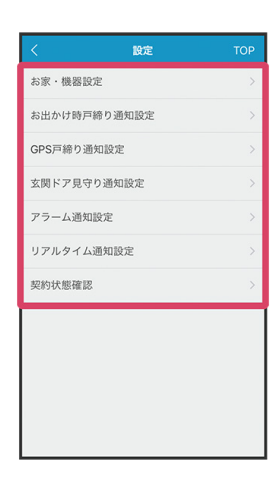

●各設定画面が表示され、各種設定、設定の変更ができます。

# キーの設定を行う玄関ドアをタップ 玄関ドアキー設定をする 玄関ドアの施解錠履歴画面を確認し、使用されたキーの登録番号に対 して、ニックネームの設定ができます。20個まで登録できます。 キーの設定を行う玄関ドアを選択して 玄関ドアの施解錠履歴画面について詳しくは、「玄関ドアの施解錠履歴 画面について」(P.21)を参照してください。 1階 玄関南 1 設定画面で「お家・機器設定」をタップ お家・機器設定 お出かけ時戸締り通知設定 GPS戸締り通知設定 玄関ドア見守り通知設定 アラーム通知設定 リアルタイム通知設定 ●玄関ドアキー設定画面が表示されます。 契約状態確認 🛃 キーのニックネームを入力 → 「確定」 をタップ 玄関ドアキーのニックネームの 登録・変更が出来ます。 2 「玄関ドアキー設定」をタップ 01 お父さん 全角6文字(例:お父さん) お家・機器設定 02 お家設定 03 受信機設定 04 センサー設定 玄関ドアキー設定 05 ●20 個まで登録できます。 5 [OK] をタップ ●設定可能な玄関ドアが表示されます。 玄関ドアキーのニックネームの 登録・変更が出来ます。 更新します。よろしいですか? OK キャンセル 03 04 05

# 🧴 「OK」をタップ

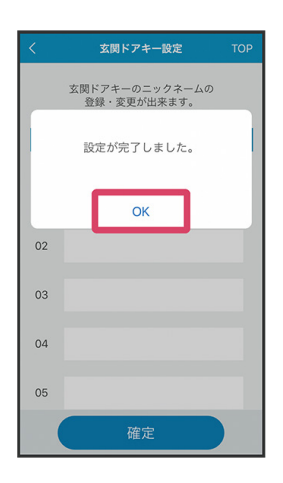

●玄関ドアキーの設定が完了します。

• アプリの利用開始後に、玄関ドアのリモコンキーを新 たに登録した場合は、登録したニックネームの番号が 自動的に変更される場合があります。その際は、玄関 ドアキー設定画面でニックネームを確認してください。

#### お出かけ時戸締り通知設定をする

外出時、玄関ドア(電気錠)を施錠した際に、解錠状態のセンサー(マ ド/勝手口ドア/その他)があれば通知する、お出かけ時戸締り通知 についての設定ができます。

※玄関ドア・スマートコントロールキー(AC100V式)にミモット専 用インターフェースユニットを設置した場合、ご利用いただける機能 です。

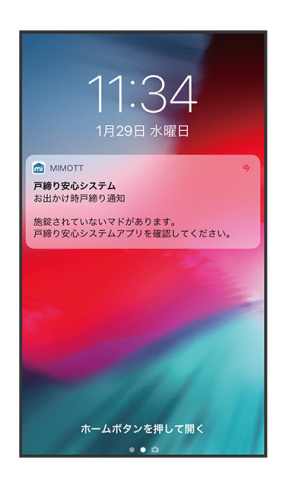

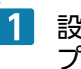

1 設定画面で「お出かけ時戸締り通知設定」をタッ

| く酸定          | ТОР |
|--------------|-----|
| お家・機器設定      | >   |
| お出かけ時戸締り通知設定 | >   |
| GPS戸締り通知設定   | >   |
| 玄関ドア見守り通知設定  | >   |
| アラーム通知設定     | >   |
| リアルタイム通知設定   | >   |
| 契約状態確認       | >   |
|              |     |

●設定可能な玄関ドアが表示されます。

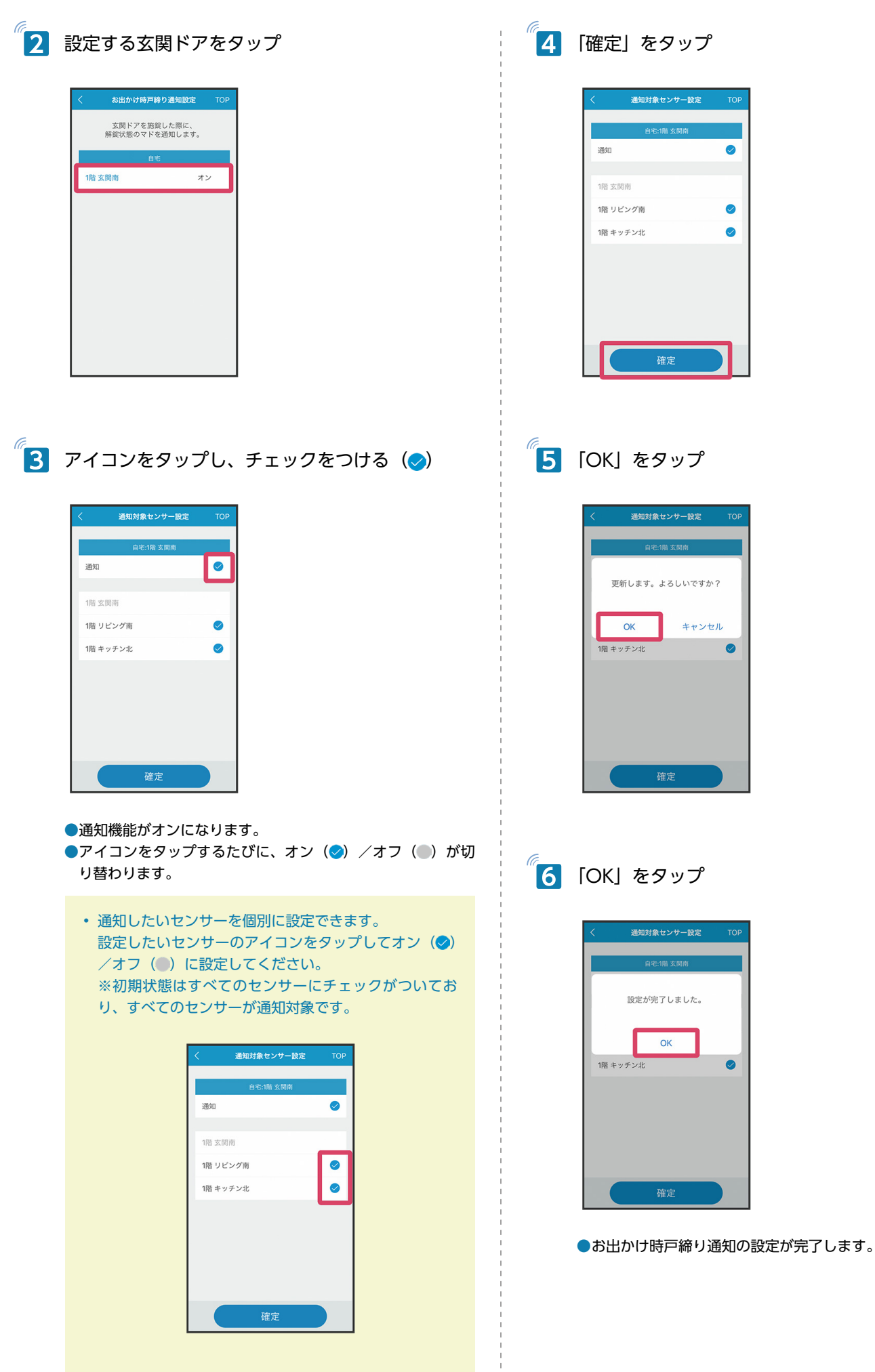

#### GPS 戸締り通知設定をする

設定したお家位置から一定距離の移動が検知された際に、解錠状態の センサー(玄関ドア/マド/勝手口ドア/その他)があれば通知する、 GPS 戸締り通知についての設定ができます。

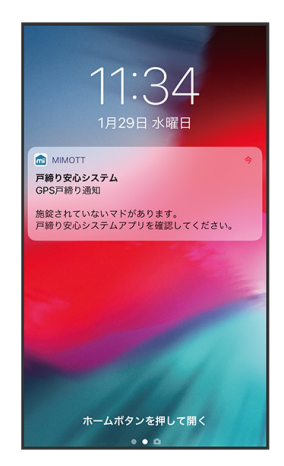

#### ☑ GPS 戸締り通知について

スマートフォン端末の GPS 機能を使用します。GPS は人工 衛星からの電波を利用しているため、次の条件では、電波を 受信できない、または受信しにくい状況が発生する場合があ ります。

・建物の中やビル街/山間部や密集した樹木の中/地下やトンネル/高圧線の近くなど

また、ご使用されているスマートフォンの機種により、GPS 機能の精度や正確性に違いがある場合があります。端末の製 造メーカーや通信キャリアの取扱説明書、お問い合わせ窓口 などでご確認ください。

#### 設定画面で「GPS 戸締り通知設定」をタップ

| <        | 設定     | ТОР |
|----------|--------|-----|
| お家・機器設定  | 2      |     |
| お出かけ時戸網  | 静り通知設定 | >   |
| GPS戸締り通知 | 口設定    | >   |
| 玄関ドア見守り  | 通知設定   | >   |
| アラーム通知語  | łż     |     |
| リアルタイム通  | 知設定    |     |
| 契約状態確認   |        |     |
|          |        |     |
|          |        |     |
|          |        |     |
|          |        |     |

1

| 6 |      |      |
|---|------|------|
| 2 | [OK] | をタップ |

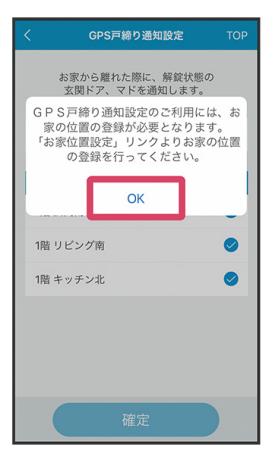

●GPS 戸締り通知設定画面が表示されます。

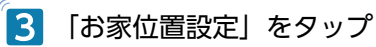

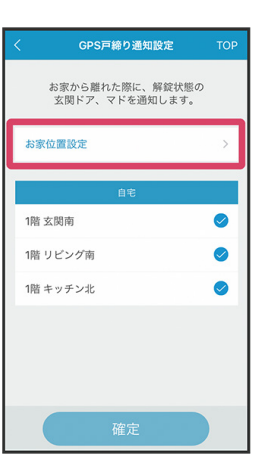

 スマートフォンの位置情報機能がオフの場合は、位置 情報機能をオンに設定する案内画面が表示されます。 スマートフォンの位置情報サービスをオンに設定して ください。

※位置情報サービスがオフの場合は、お家位置情報を 取得できません。

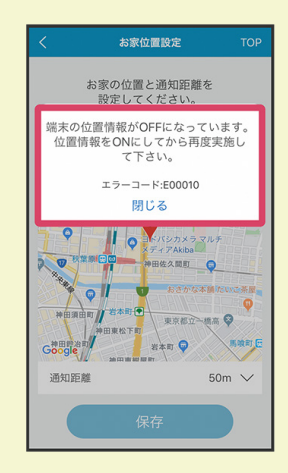

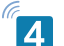

画面上の地図を指で触った状態のまま指を移動さ せ、設定したいお家位置の場所をタップし、お家 位置を設定する

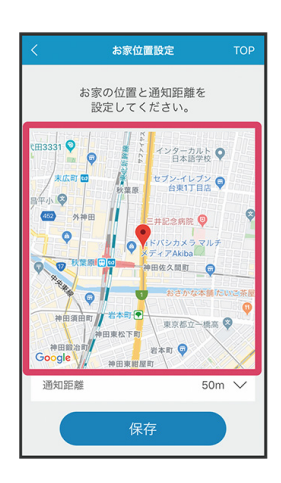

●設定したいお家位置の場所をタップするとマーカー(♥)が 設置されます。

●地図は拡大/縮小(ピンチアウト/ピンチイン)ができます。

- ・ お家位置情報が未設定の場合 位置情報の取得が許可されている場合は、スマートフォ ンの GPS 機能から取得した位置座標を地図の中心とし マーカーが設置されます。 位置情報の取得が許可されていない場合は、初期表示 として「YKK AP 本社」の位置座標を地図の中心としマー カーが設置されます。 ・ お家位置情報が設定済みの場合
- 設定済みのお家位置情報を地図の中心としマーカーが 設置されます。

5 「通知距離」欄をタップ

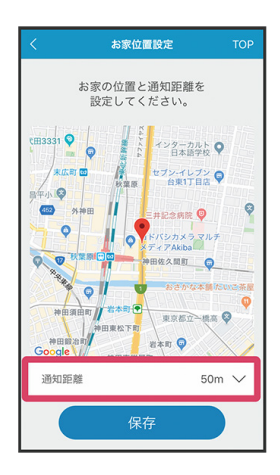

通知する距離を設定します。

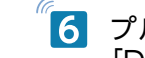

🚺 プルダウンメニューから通知する距離を選択 🔶 [Done] をタップ

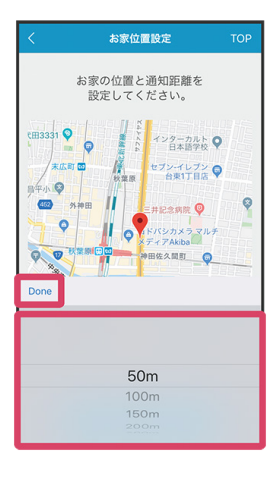

- ●50 m~ 300 mまで設定できます。
- Android の場合は「Done」は表示されません。

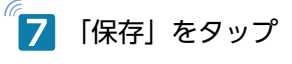

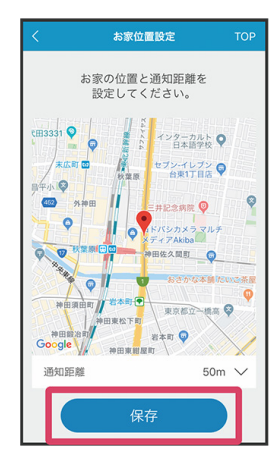

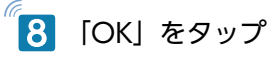

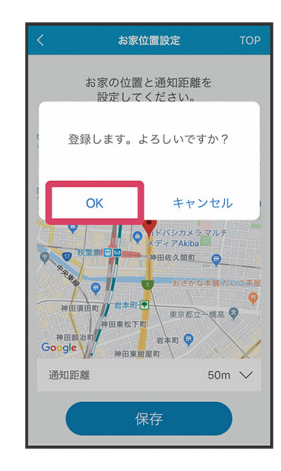

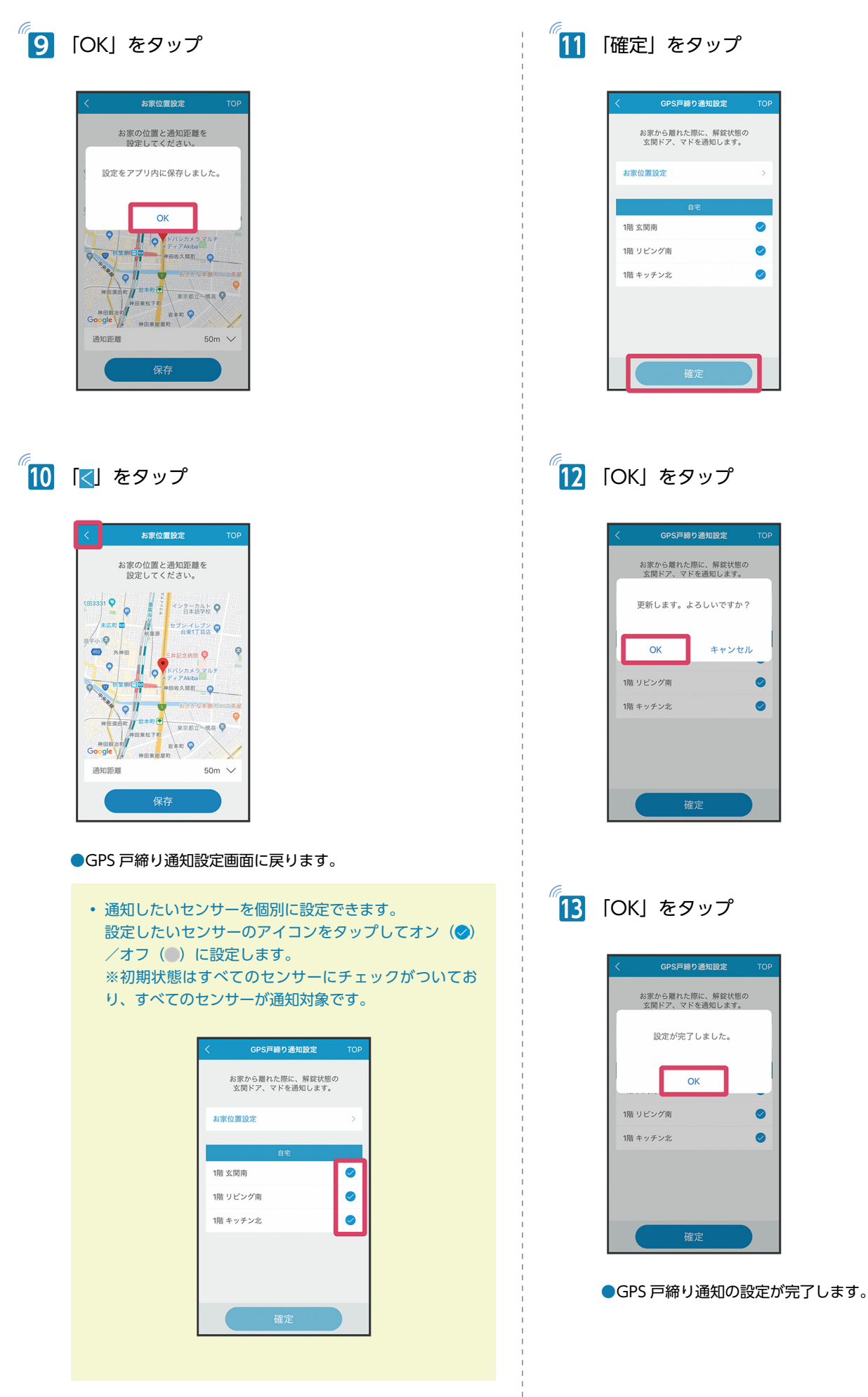

#### 玄関ドア見守り通知設定をする

玄関ドアが解錠された際に、解錠で使用されたキーの情報を通知する、 玄関ドア見守り通知についての設定ができます。 ※玄関ドア・スマートコントロールキー(AC100V式)にミモット専 用インターフェースユニットを設置した場合、ご利用いただける機能 です。

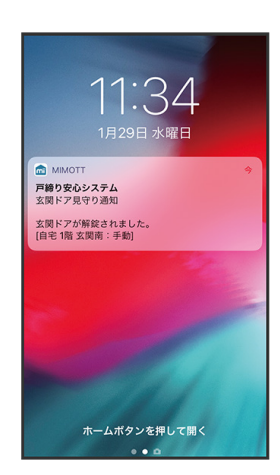

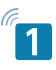

#### 設定画面で「玄関ドア見守り通知設定」をタップ

| <       | 設定     | ТОР |
|---------|--------|-----|
| お家・機器設) | 定      | >   |
| お出かけ時戸舗 | 帝り通知設定 | >   |
| GPS戸締り通 | 知設定    | >   |
| 玄関ドア見守  | り通知設定  | >   |
| アラーム通知  | 设定     | >   |
| リアルタイム  | 通知設定   | >   |
| 契約状態確認  |        | >   |
|         |        |     |
|         |        |     |
|         |        |     |
|         |        |     |
|         |        |     |

●設定可能な玄関ドアが表示されます。

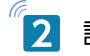

#### 設定する玄関ドアをタップ

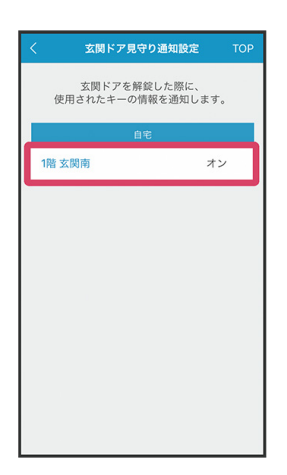

# 3アイコンをタップし、チェックをつける (🖉)

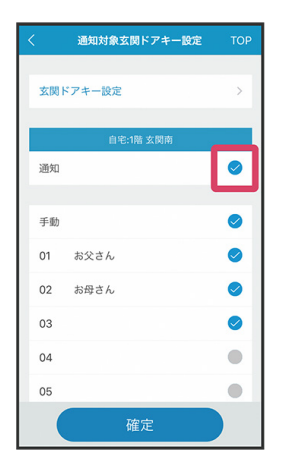

●通知機能がオンになります。

- ●アイコンをタップするたびに、オン(◇) /オフ(●)が切り替わります。
- ●「玄関ドアキー設定」をタップして、玄関ドアの施解錠履歴 画面で表示される、使用されるキーの登録番号に対して、ニッ クネームの設定ができます。詳しくは、「玄関ドアキー設定 をする」(P.24)を参照してください。
  - 通知したいキー情報を個別に設定できます。
     設定したいキー情報のアイコンをタップしてオン (シ)
     /オフ (●) に設定してください。
     ※初期状態はすべてのセンサーにチェックがついており、すべてのセンサーが通知対象です。

| く 通知対象玄関ドアキー設定 | ТОР |
|----------------|-----|
| 玄関ドアキー設定       | >   |
| 自宅:1階 玄関南      |     |
| 通知             |     |
|                |     |
| 手動             | 0   |
| 01 お父さん        | 0   |
| 02 お母さん        | 0   |
| 03             | 0   |
| 04             | ۰   |
| 05             |     |
| 確定             |     |

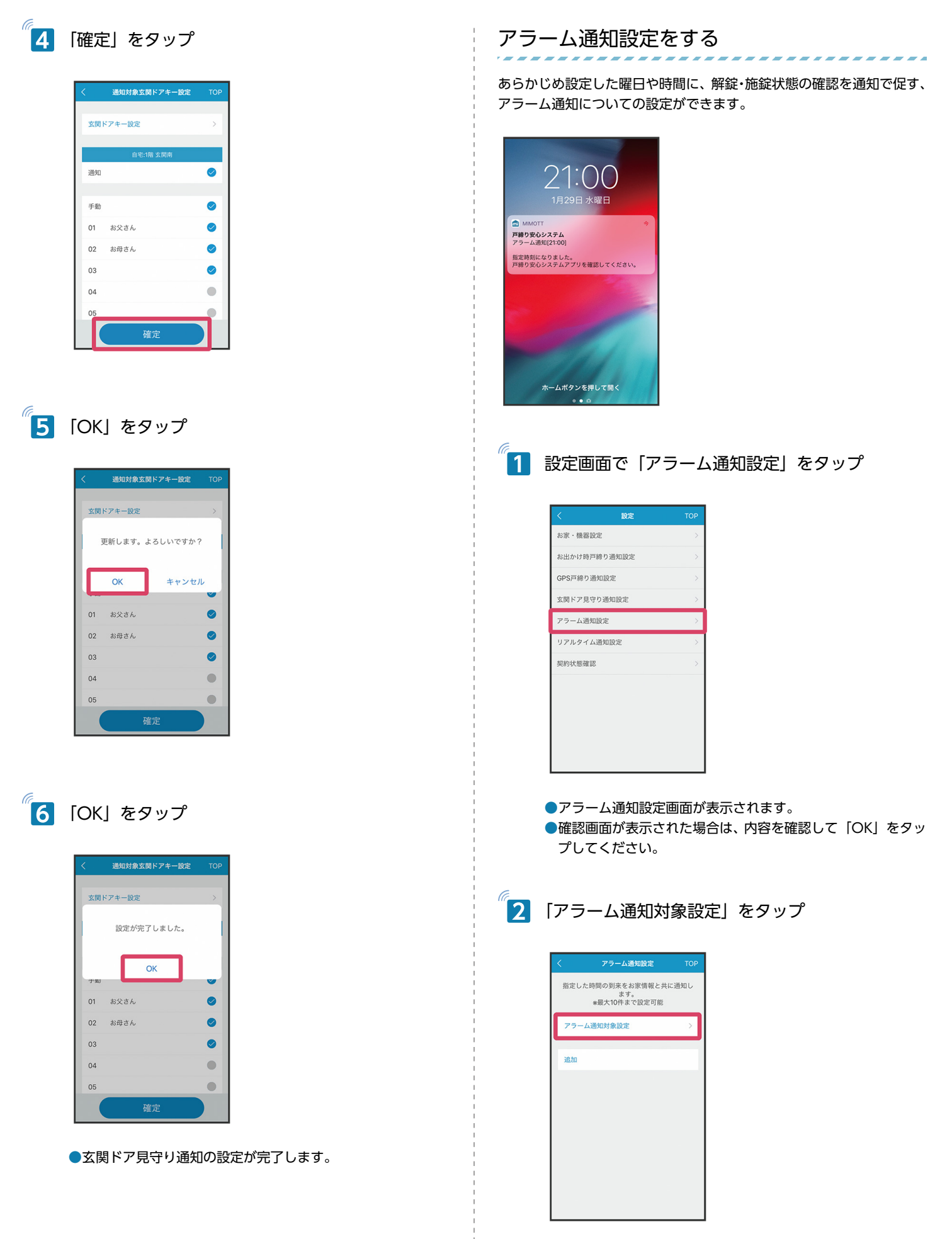

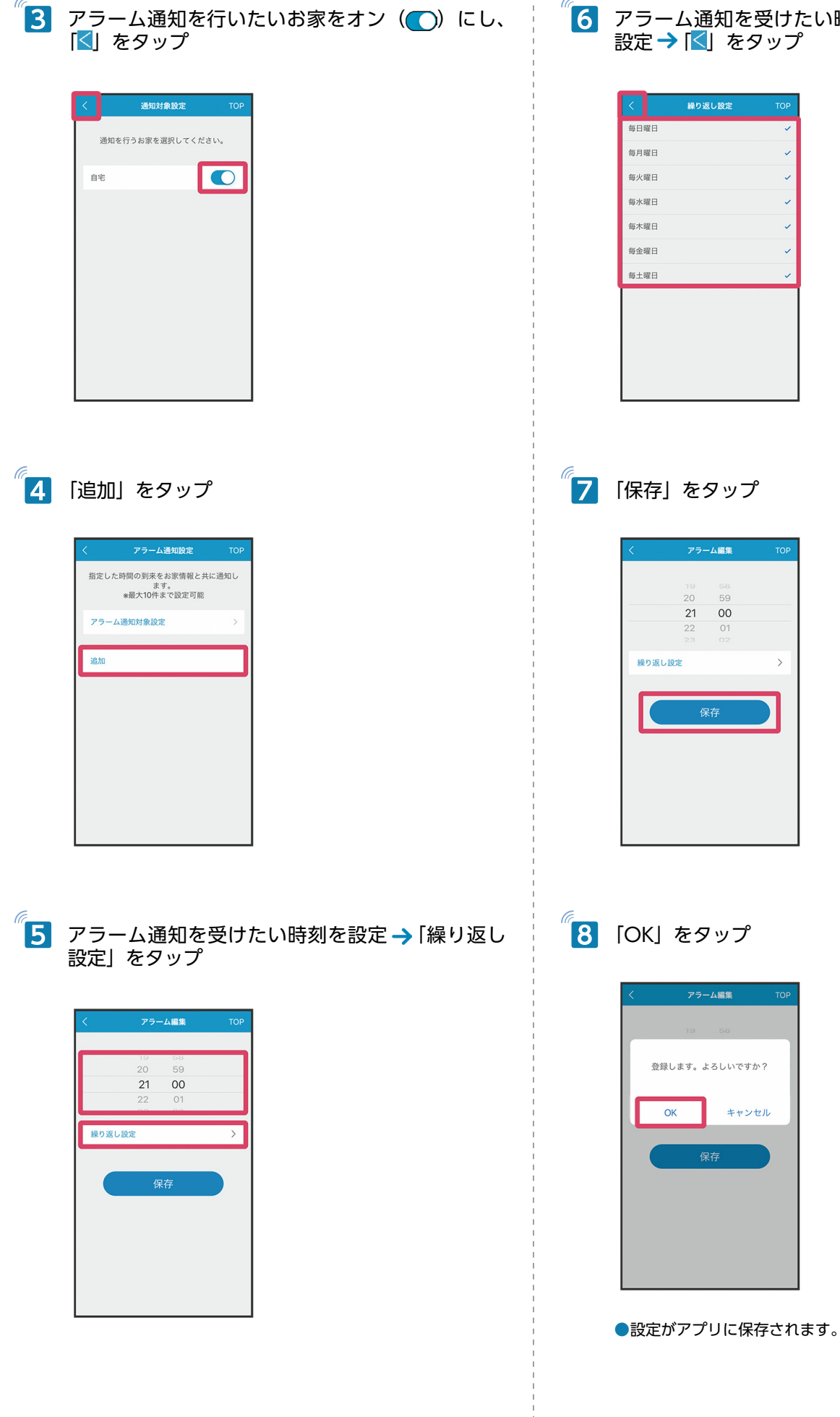

32

「6 アラーム通知を受けたい曜日にチェック(
、) を
設定 → 「<」をタップ
</p>

>

# 9 [OK] をタップ

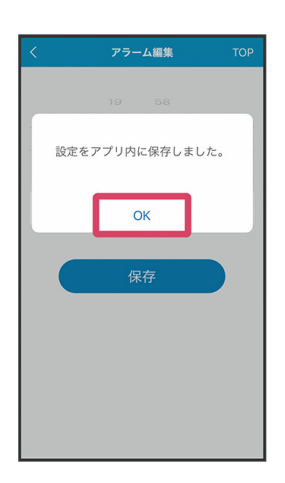

●アラーム通知設定画面に戻ります。

#### 🗐 アラーム通知のオン/オフを設定する

アラーム通知設定画面でアラーム通知をタップ アラーム通知をタップするたびに、オン(〇)/オフ(〇) が切り替わります。 ※初期状態はオンです。 [×] をタップ→[OK] をタップ→[OK] をタップと操作 するとアラーム通知を削除できます。

| <     | アラーム通知設定                            | тор          |
|-------|-------------------------------------|--------------|
| 指定した  | と時間の到来をお家情報 &<br>ます。<br>*最大10件まで設定可 | : 共に通知し<br>能 |
| アラーム  | 4通知対象設定                             | >            |
| 21:00 | 毎日                                  | <b>O</b> ×   |
| 追加    |                                     |              |
|       |                                     |              |
|       |                                     |              |
|       |                                     |              |
|       |                                     |              |
|       |                                     |              |
|       |                                     |              |

#### リアルタイム通知設定をする

玄関ドア(電気錠)およびマド、勝手口ドア、その他のセンサーが、 施錠または解錠されたタイミングで、その都度通知する、リアルタイ ム通知についての設定ができます。

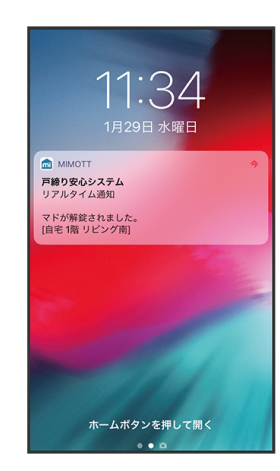

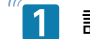

1 設定画面で「リアルタイム通知設定」をタップ

| <     | 設定       | ТОР |
|-------|----------|-----|
| お家・機  | 器設定      |     |
| お出かけ  | 専戸締り通知設定 |     |
| GPS戸締 | り通知設定    |     |
| 玄関ドアリ | 見守り通知設定  |     |
| アラーム  | 通知設定     | >   |
| リアルター | イム通知設定   | >   |
| 契約状態研 | 崔認       | >   |
|       |          |     |
|       |          |     |
|       |          |     |
|       |          |     |
|       |          |     |

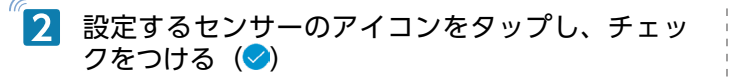

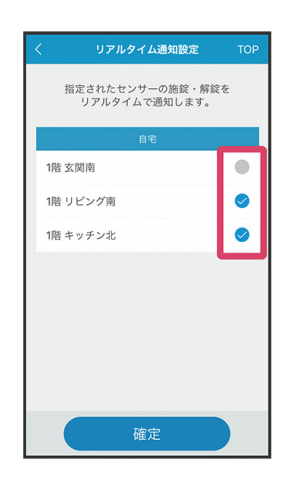

 
 グリアルタイム通知設定
 アク

 指定されたセンサーの施設・旅算を リアルタイムで通知します。

 設定が完了しました。

 ()
 OK

 1幅 キッチッセ

<sup>(「</sup>5」[OK」をタップ

●リアルタイム通知の設定が完了します。

- ●通知機能がオンになります。
- ●アイコンをタップするたびにオン(♥)/オフ(●)が切り 替わります。
- ●初期状態は、玄関ドア(電気錠)はオフ、玄関ドア(電気錠) 以外はすべてオンです。

3 「確定」をタップ

| く リアルタイム通知設定                     | тор |
|----------------------------------|-----|
| 指定されたセンサーの施錠・解録<br>リアルタイムで通知します。 | e.  |
| 自宅                               |     |
| 1階 玄関南                           |     |
| 1階 リビング南                         |     |
| 1階 キッチン北                         | 0   |
|                                  |     |
|                                  |     |
|                                  |     |
|                                  |     |
|                                  |     |
| 確定                               |     |

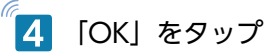

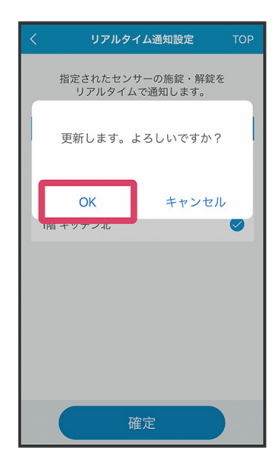

#### 契約状態を確認する

#### お客様の契約状況を確認できます。

#### 1 設定画面で「契約状態確認」をタップ

|          | 設定    |   |
|----------|-------|---|
| お家・機器設定  |       | > |
| お出かけ時戸締  | り通知設定 | > |
| GPS戸締り通知 | 設定    | > |
| 玄関ドア見守り  | 通知設定  | > |
| アラーム通知設  | 定     | > |
| リアルタイム通  | 知設定   | > |
| 契約状態確認   |       | > |
|          |       |   |
|          |       |   |

●現在の契約状況が表示されます。

# 2

#### 契約状況を確認する

| < | 契約状態確認                | ТОР       |
|---|-----------------------|-----------|
|   | お客様のご契約状況を<br>確認できます。 |           |
|   | ユーザID                 | 100256    |
|   | ご契約プラン 受信機            | 2台プラン     |
|   | 端末識別ID                | 008       |
|   | 受信機ID                 | 1002f07a  |
|   | 受信機ニックネーム             | 自宅1階      |
|   | ファームウェア               | Ver 2.1.2 |
|   |                       |           |

 ユーザ ID、ご契約プラン、端末識別 ID、受信機ごとの ID とニックネーム、ファームウェアバージョンが確認 できます。

※1契約における受信機の上限は2個までです。

コールセンターへのお問い合わせの際、ユーザIDが必要になる場合がありますのでメモをとるなどして別途控えておくことをお勧めします。

# ■通知を確認する

#### 通知を確認する

初期設定を完了し、各種通知機能をオンに設定すると、プッシュ通知 が届きます。

. . . . . . . . . . . . .

プッシュ通知をタップするとアプリが自動的に起動します。

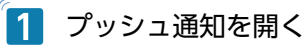

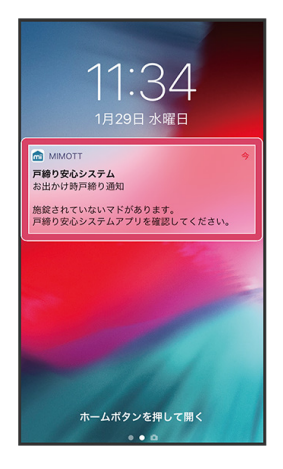

- ●自動でログインされます。 ログイン画面が表示された場合は、再度パスワードを入力し てログインしてください。
  - 通知の種類によっては施解錠履歴画面に切り替わります。

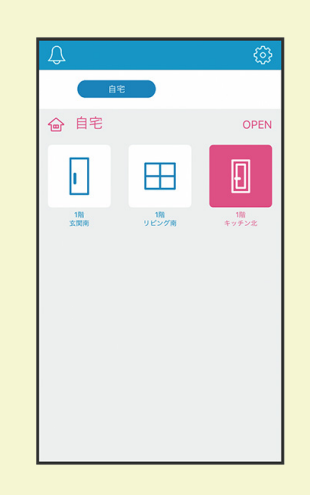

端末の設定状況や通信状況によっては、プッシュ通知が届かないことがあります。
 ※ご使用されているスマートフォンの機種によって状況が異なる場合があります。
 端末の製造メーカーや通信キャリアの取扱説明書、お問い合わせ窓口などでご確認ください。

# Alexa で戸締まり確認をする

| Alexa で戸締り確認をする ・・・・・・・・・・・・・・ | 37 |
|--------------------------------|----|
| Alexa に「ミモット」を接続する ・・・・・・・・・・  | 37 |
| Alexa で戸締り確認をする ・・・・・・・・・・・・・・ | 37 |

# Alexa で戸締り確認をする

Amazon Echo シリーズに搭載されている Alexa に「ミモット」を接 続すると、Alexa に話しかけることで戸締り確認ができるようになり ます。

スマホをお持ちではないお子様でも、話しかけるだけで戸締り確認が できるようになります。

#### 三,ご利用になる前に

Alexa で戸締り確認をするには、「Amazon Echo シリーズ」 「Amazon アカウント」「Amazon Alexa アプリ」のご準備 が必要です。それぞれあらかじめ設定をしておいてください。 Alexa からは「ミモット」のご利用の準備や設定変更はでき ません。あらかじめスマートフォンの「圇(mimott)」アプ リからご利用の準備を行ってください。詳しくは、「アプリ の初期設定を行う」(P.8)を参照してください。 Amazon Echo シリーズや Alexa の使用方法については、 それぞれのヘルプサイトなどでご確認ください。

### Alexa に「ミモット」を接続する

「Amazon Alexa」アプリから Alexa に、「ミモット」の Alexa スキル を設定します。

「Amazon Alexa」アプリから設定できない場合は、「Alexa スキルス トア」のサイトから「ミモット」の Alexa スキルを設定できます。 次の操作で Alexa に「ミモット」の Alexa スキルを設定してください。 Alexa スキルの設定方法について詳しくは、「Amazon Alexa」アプリ のヘルプをご確認ください。

「Amazon Alexa」アプリの Alexa スキルの検索画面で「ミモット」 と入力して検索→検索結果から「戸締り安心システム mimott」を選 択→画面表示に従って「ミモット」の Alexa スキルを有効にする

「ミモット」のログイン画面が表示されたら、会員登録時に登録した ID (メールアドレス) とパスワードを入力してください。

#### Alexa で戸締り確認をする

あらかじめ「Alexa に「ミモット」を接続する」(P.37)を参照して、 Alexa に「ミモット」を接続してください。

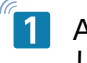

Alexa に「アレクサ、ミモットをひらいて」と話 しかける

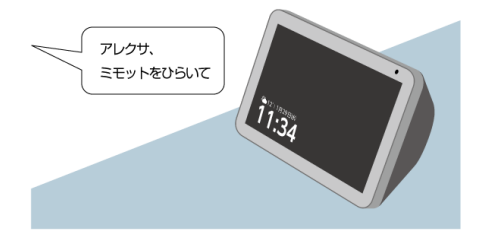

- ●Alexa が戸締り確認結果を読み上げます。
- ●画面が搭載された端末(Amazon Echo Show シリーズ)では、戸締り確認結果を音声と同時に画面に表示します。
- はじめて話しかけた場合は、「はじめまして、ミモットです。 まずは使いかたを聞きますか?」と読み上げます。「はい」 と話しかけると、「ミモット」の Alexa スキルの使いかたを 読み上げます。以降は「アレクサ、ミモットの使いかた教えて」 と話しかけると、「ミモット」の Alexa スキルの使いかたを 読み上げます。

#### 📄 Alexa が戸締り確認結果を読み上げないとき

「ミモット」の Alexa スキルが起動している間は、再度「ア レクサ、ミモットをひらいて」と話しかけても、戸締り確認 できません。「アレクサ、ストップして」と話しかけて、ス キルを終了してから再度話しかけてください。

・「ええっと。アカウントに登録されているドアや窓がありま せん。スキルを終了します。」と読み上げた場合 「ミモット」にセンサーが登録されていません。あらかじめ、 「アプリの初期設定を行う」(P.8)を参照してセンサーの 登録を行ってください。

・「アカウントリンクが設定されていないようです。設定終了 後にスキルを起動してください。」と読み上げた場合 再度「アレクサ、ミモットをひらいて」と話しかけてください。 何度か話しかけても「アカウントリンクが設定されていない ようです。設定終了後にスキルを起動してください。」と読 み上げる場合は、アカウントリンクに失敗している場合があ ります。「Amazon Alexa アプリ」で「ミモット」の Alexa スキルを一度無効にしてから、再度有効にして、会員登録時 に登録した ID(メールアドレス)とパスワードを入力しな おしてください。

#### 三 戸締り確認結果の音声/画面について

戸締り確認結果は、それぞれ次のように音声/画面でお知ら せします。 ・すべてのセンサーが施錠されている場合: 「すべて戸締り OK です。」

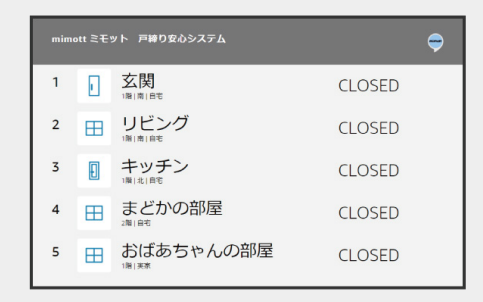

・登録しているお家が1つで、施錠されていないセンサーが ある場合:

「現在、●箇所開いています。■■です。」

※ ●:施錠されていないセンサーの数

※ ■■:施錠されていないセンサーの位置(センサーニッ クネームが登録されている場合はセンサーニックネーム)

(例) 玄関ドア(センサー種別:玄関ドア、設置場所:玄関、 方角:南、階数:1階)と、窓(センサーニックネーム:ま どかの部屋)が開いている場合

「現在、2箇所開いています。1階、南、玄関の玄関ドアと、 まどかの部屋です。」

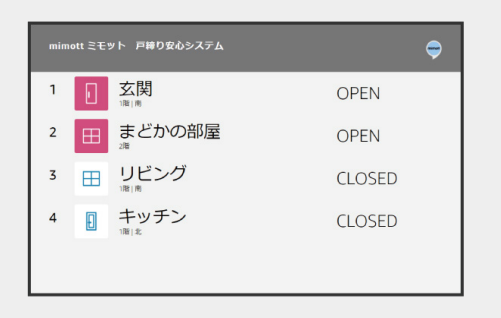

・登録しているお家が 2 つで、施錠されていないセンサーがある場合:

「現在、▲▲が●箇所、▲▲が●箇所開いています。▲▲の ■■。▲▲の■■です。」

※ ●:施錠されていないセンサーの数

※ ■■:施錠されていないセンサーの位置(センサーニックネームが登録されている場合はセンサーニックネーム)
 ※ ▲▲:施錠されていないセンサーがあるお家ニックネーム

(例) 玄関ドア(お家ニックネーム: 自宅、センサー種別: 玄関ドア、設置場所:玄関、方角:南、階数:1 階) と、窓(お 家ニックネーム:実家、センサーニックネーム:おばあちゃ んの部屋)が開いている場合

「現在、自宅が1箇所、実家が1箇所開いています。自宅の1階、 南、玄関の玄関ドア。実家のおばあちゃんの部屋です。」

| mimottミモット 戸線り安心システム |   |                            |        |  |
|----------------------|---|----------------------------|--------|--|
| 1                    |   | <mark>玄関</mark><br>I間I南I自宅 | OPEN   |  |
| 2                    | ⊞ | おばあちゃんの部屋                  | OPEN   |  |
| 3                    | ⊞ | リビング                       | CLOSED |  |
| 4                    | Đ | キッチン 国はに自主                 | CLOSED |  |
| 5                    | ⊞ | まどかの部屋<br>潮間               | CLOSED |  |

#### Alexa 使用時の操作について

・Alexa が読み上げた内容がわからなかった場合は、「アレク サ、もう一度言って」「アレクサ、リピートして」と話しか けてください。Alexa が直前に読み上げた内容を繰り返しま す。

・Alexa の音声を途中で止めたい場合は、「アレクサ、ストッ プして」「アレクサ、止めて」と話しかけてください。Alexa が「わかりました、スキルを終了します」と読み上げたあと、 音声を中止します。

・Alexa が「すみません、うまく聞き取れませんでした」と 読み上げた場合は、話しかけた内容を Alexa が認識できてい ません。もう一度話しかけてください。

 ・Amazon Echo Show シリーズの画面が背景黒画面で表示 され、戸締り確認結果の画面が見えづらい場合があります。
 その際は、Amazon Echo Show シリーズのソフトウェア アップデートをすることで、改善されます。Amazon Echo Show シリーズの設定を表示して、「デバイスオプション」→
 「ソフトウェアアップデートの確認」と操作してください。
 詳しくは、Amazon Alexa のヘルプをご確認ください。

# よくある質問 (FAQ) /お問い合わせ

| よくある質問  | (FAQ) •••••••               | łO |
|---------|-----------------------------|----|
| お問い合わせ・ |                             | 10 |
| 「ミモット   | 」専用コールセンター・・・・・・・・・・・・・・・・・ | 10 |

# ■よくある質問(FAQ)

「契約申し込み&製品購入サイト」によくある質問をまとめて掲載して おります。 お問い合わせの前にご確認ください。 http://tojimari.ykkap.co.jp/shop/pages/faq.aspx

# お問い合わせ

本製品に関するご相談、お問い合わせは、「ミモット」専用コールセン ターまでご連絡ください。

\_\_\_\_\_

### 「ミモット」専用コールセンター

**○○**,0120-560-720

 受付時間:月~±9:00~17:00

 (日・祝日・年末年始・夏期休暇等を除く)

# 戸締り安心システム「ミモット」 スマートフォンアプリ ユーザーマニュアル

2020年9月 第2版 YKK AP 株式会社